# NIVEAU C

# Økonomistyringssystem

I Vejledning til e-conomic, niveau D, lærte du, hvordan du bogfører og udskriver rapporter i økonomistyringssystemet **e-conomic**. Dette kapitel bygger videre på den viden og tilknytter de funktioner, virksomheder almindeligvis benytter i praksis.

Niveau C tager udgangspunkt i handelsvirksomheden SportsMagasinet. Skal du arbejde med en produktionsvirksomhed i e-conomic, kan du hente en vejledning til dette på bogens website på: www.trojka.dk.

I en handelsvirksomhed, som SportsMagasinet, indkøbes varer for efterfølgende at sælge dem igen. Varerne bliver altså indkøbt fra leverandører og placeret på SportsMagasinets lager. Herefter sælges de til SportsMagasinets kunder. Denne proces fra indkøb til salg af varer skal naturligvis også registreres i SportsMagasinets økonomistyringssystem, e-conomic.

# 1. Kreditorbogholderiet

SportsMagasinets leverandører findes i **kreditorbogholderiet**. Det er her, de holder styr på:

- Hvor meget SportsMagasinet har købt hos hver enkelt leverandør.
- Hvor meget SportsMagasinet skylder hver enkelt leverandør.
- Om SportsMagasinet har betalt de tilsendte fakturaer fra leverandørerne til tiden.

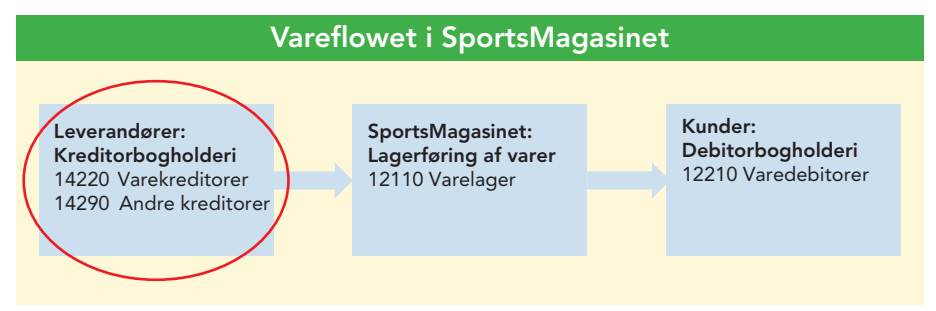

Fig. C.1 Vareflowet i SportsMagasinet.

I kreditorbogholderiet indgår både SportsMagasinets **varekreditorer** samt **andre kreditorer**. e-conomic giver SportsMagasinet muligheden for at oprette en konto til hver enkelt kreditor og samtidig trække en masse nyttig viden, når der indkøbes varer eller andre ydelser på kredit.

Kreditorbogholderiet benyttes, hver gang SportsMagasinet foretager et indkøb på kredit hos en kreditor og altså endnu ikke har betalt. For at sikre, at betalingen falder rettidigt til den rigtige kreditor, oprettes kreditor i e-conomic. Her er der forskel på, om det er en leverandør af varer til videresalg (varekreditor) eller en leverandør af andre ydelser (andre kreditorer).

# 1.1 Oprettelse af leverandører af varer til videresalg (Konto 14220 Varekreditorer)

Før du kan oprette vareleverandører, skal du sikre dig, at du har adgang til tillægsmodulet »Lager« i e-conomic. Besøg bogens website på www.trojka.dk, hvor du finder en vejledning, der hjælper dig med dette tilvalg.

Før du kan oprette **vareleverandører** i e-conomic, skal du først vælge leverandørgruppen »Varekreditorer« som SportsMagasinets leverandører af varer.

Dette gøres ved at vælge fanebladet »Lager« 1. I den lodrette menulinje vælges menuen »Vareleverandører« 2.

Som vist i fig. C.2 vælges menupunktet »Vareleverandørgrupper« ③, hvorefter SportsMagasinets leverandørgrupper vises.

| on the seconomic seconomic seconomic second second | A<br>HJEM   | S 🛔                     |               | R                      | 4           | <b>B</b> | <b>Trojka</b><br>780776 Tro |
|----------------------------------------------------------------------------------------------------|-------------|-------------------------|---------------|------------------------|-------------|----------|-----------------------------|
| KØB ~                                                                                                    | Levera      | ndørgrupper             |               |                        |             |          |                             |
| Modtagelser                                                                                                    | Ny leverand | dørgruppe               | Ċ             | )                      |             | Eks.: 'a | ab' el. '12' el. 'a*' 🔍     |
| Arkiv                                                                                                    | Nr. 🔺       | Navn                    | Konto         | Adgang fra L           | ager        | <u> </u> | ×*                          |
| Sendt                                                                                                    | 1           | Varekreditorer <        | 4 14220       |                        |             | (5)-     | <b>→</b>                    |
|                                                                                                    | 2           | Andre kreditorer        | 14290         |                        |             |          | _/ 🖓 ×                      |
| Vareleverandører<br>Vareleverandørgrupper                                                                                                    | 3           |                         | 1             |                        |             |          | 2 post(er) i alt            |
| Leverandørgrup<br>Generelt Lager                                                                                                    | ope<br>+6   | Genveje 🥁 🕻             | ×             |                        |             |          |                             |
|                                                                                                    | Annullé     | r Gem                   | ļ             | G                      | ienveje 🖃 🗙 |          |                             |
| Leverandørgrup                                                                                                    | ppe         |                         | $\sim$        |                        |             |          |                             |
| Generelt Lager                                                                                                    |             |                         | (8)           |                        | ⊘           |          |                             |
| Adgang fra Lager                                                                                                    | N           | lodkonto - vareleverand | ørtillæg Modi | konto - kostpristillæg | =           |          |                             |
| Konto for fragt *                                                                                                    | к<br>=      | Conto for samlerabat *  | Kont          | o for gebyr mv. *      | =           |          |                             |
| Fordel på varer                                                                                                    |             | Fordel på varer         |               | Fordel på varer        |             |          |                             |
| (10)                                                                                                    | (           | 1)                      | [             | Annullér               | Gem         |          |                             |

Fig. C.2 Vælg kreditorgruppe som leverandører.

Her er det leverandørgruppe 1, »Varekreditorer« (4) du skal vælge som vareleverandører. Dette gøres ved at klikke på ikonet »Redigér« (5) og vælge fanebladet »Lager« (6). Sæt flueben i boksen »Adgang fra Lager« (7).

Derefter vil nye felter vise sig på skærmen (8-12), hvor der skal vælges kontonumre til bogføring i forbindelse med varekøb (vælges ved at klikke på ikonet »Søg ...«). Se fig. C.3.

| Vælg kreditorgruppe som leverandører |                              |  |  |  |  |  |
|--------------------------------------|------------------------------|--|--|--|--|--|
| Oplysninger                          | Kontonr.                     |  |  |  |  |  |
| Modkonto – vareleverandørtillæg 👔    | 12110 Varelager              |  |  |  |  |  |
| Modkonto – kostpristillæg 🧿          | 12110 Varelager              |  |  |  |  |  |
| Konto for fragt 🔟                    | Fordel på varer: Sæt flueben |  |  |  |  |  |
| Konto for samlerabat 🕦               | Fordel på varer: Sæt flueben |  |  |  |  |  |
| Konto for gebyr mv. 🔞                | Fordel på varer: Sæt flueben |  |  |  |  |  |

Fig. C.3 Indstillinger for kreditorgruppe.

Oprettelse af de enkelte vareleverandører foregår ligeledes under fanebladet »Lager« 1. I den lodrette menulinje vælges »Vareleverandører« 2. Her vælges »Ny vareleverandør« 3. Se fig. C.4.

| Ve-conomic                                | <b>А</b><br>НЈЕМ | \$<br>SALG | REGNSKAB    | RAPPORTER | ۶      | ? | ۵         | Trojka<br>780776 Tro |                |
|-------------------------------------------|------------------|------------|-------------|-----------|--------|---|-----------|----------------------|----------------|
| KØB ~                                     | Varele           | everan     | dører       |           |        |   |           |                      |                |
| Modtagelser<br>Vareleverandørfakturaer    | Ny varele        | everandør  | Andre mulig | pheder v  |        |   | Eks.: 'ab | ' el. '12' el. 'a*'  | Q,             |
| Arkiv<br>Sendt                            | Nr. (            | 3          | Navn 🔺      |           | Gruppe |   |           | 0 post(              | ⊭<br>er) i alt |
|                                           | -2               |            |             |           |        |   |           |                      |                |
| Vareleverandører<br>Vareleverandørgrupper |                  |            |             |           |        |   |           |                      |                |

Fig. C.4 Opret leverandør.

Herefter kan leverandørens stamoplysninger udfyldes.

## EKSEMPEL C.1

SportsMagasinet skal oprette en ny vareleverandør, »ProGolf«, i e-conomic. Stamoplysningerne for ProGolf er:

| Vareleverandørkort    |                     |  |  |  |  |  |  |
|-----------------------|---------------------|--|--|--|--|--|--|
| Leverandørnr.:        | 142207              |  |  |  |  |  |  |
|                       |                     |  |  |  |  |  |  |
| Navn:                 | ProGolf             |  |  |  |  |  |  |
| Adresse:              | Industrivej 12      |  |  |  |  |  |  |
|                       | 4000 Roskilde       |  |  |  |  |  |  |
|                       |                     |  |  |  |  |  |  |
| CVR-nr.:              | 4142 4344           |  |  |  |  |  |  |
| Tlf.:                 | 4636 4630           |  |  |  |  |  |  |
| E-mail:               | salg@progolf.dk     |  |  |  |  |  |  |
| Kontaktperson:        | Henning Christensen |  |  |  |  |  |  |
| Faktura e-mail:       | hc@progolf.dk       |  |  |  |  |  |  |
| Betalingsbetingelser: | Lb. måned + 15 dage |  |  |  |  |  |  |

Fig. C.5 Vareleverandørkort for ProGolf.

Stamoplysningerne fra vareleverandørkortet indtastes som vist i fig. C.6 og ProGolf bliver dermed oprettet i e-conomic som SportsMagasinets vareleverandør.

Husk at tilføje momskoden »Kmoms« når du opretter vareleverandøren (1)«. Dette gøres ved at klikke på fanebladet »Referencer og betaling« (2).

| Vareleve | erandør               |                |          |                  | Opsætning    | af vareleverandører | 🔅 🛛 Genveje |        |
|----------|-----------------------|----------------|----------|------------------|--------------|---------------------|-------------|--------|
| Generelt | Referencer og betalin | g              |          |                  |              |                     |             |        |
| Nr. *    | Gruppe *              | Adresse        |          | E-mail           |              | Momszone            | Valuta      |        |
| 142207   | 1 =                   | Industrivej 12 |          | salg@progolf.dk  |              | Indiand $\sim$      | DKK         | $\sim$ |
| CVR-nr.  |                       |                |          | Udgiftskonto     |              | Layout              |             |        |
| 41424344 |                       |                |          |                  | $\equiv_{n}$ | DK. std. m. banko   | plys. 1.4.2 | $\sim$ |
| Navn*    |                       | Postnr.        | Ву       | Automatisk tekst |              | Betalingsbetingels  | er          |        |
| ProGolf  |                       | 4000           | Roskilde |                  |              | Løbende måned 1     | 5 dage      | ~      |
| Adgang   |                       | Land           |          |                  |              |                     |             |        |
| Åben     | ~                     |                |          |                  |              |                     |             |        |
|          |                       |                |          |                  |              |                     |             |        |
|          |                       |                |          |                  | Annullár     | Gem                 | Gem 8       | mv     |

(Figur fortsætter på næste side)

| Vareleverandør                  | 2             |          | Opsætning af vareleverandører | <b>¢</b>   G | šenveje | = × |
|---------------------------------|---------------|----------|-------------------------------|--------------|---------|-----|
| Generelt Referencer og betaling | 9             | Ð        |                               |              |         |     |
| Attention                       | Betalingstype | Momskode |                               |              |         |     |
| =,                              | Ingen ~       | Kmoms 🗸  |                               |              |         |     |
| Deres reference                 |               |          |                               |              |         |     |
| =,                              |               |          |                               |              |         |     |
| Vores reference                 | Bankkonto     |          |                               |              |         |     |
| =                               |               |          |                               |              |         |     |
|                                 |               |          |                               |              |         |     |
|                                 |               |          |                               | _            |         |     |
|                                 |               |          | Annullér                      |              | Gem     |     |
|                                 |               |          |                               |              |         |     |

Fig. C.6 Oprettelse af vareleverandøren ProGolf.

Du kan finde en udvidet vejledning til oprettelse af vareleverandører på bogens website på www.trojka.dk.

# 1.2 Oprettelse af andre kreditorer (Konto 14290 Andre Kreditorer)

Oprettelse af SportsMagasinets **andre kreditorer** foregår under fanebladet »Regnskab« 1. I den lodrette menulinje vælges »Søgning og lister« 2. Her vælges menupunktet »Leverandører« 3 og herefter »Ny leverandør« 4. Se fig. C.7.

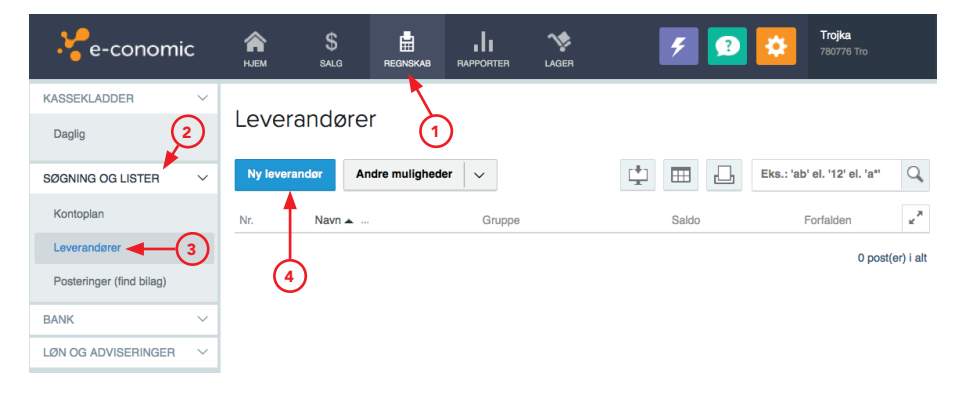

| Leveranc        | lør                 |         |    |                  | Opsæ | tning af leverandører | Genveje       |        |
|-----------------|---------------------|---------|----|------------------|------|-----------------------|---------------|--------|
| Generelt        | Referencer og beta  | ling    |    |                  |      |                       |               |        |
| Nr. *           | Gruppe *            | Adresse |    | E-mail           |      | Momszone              | Valuta        |        |
|                 | ▶ =                 |         |    |                  |      | Indiand               | DKK           | $\sim$ |
| CVR-nr.         | (5)                 |         |    | Udgiftskonto     |      | Sprog                 |               |        |
| Indtast CVR-nr. | for at auto-udfylde |         |    |                  | =    | (intet)               | ,             |        |
| Navn *          |                     | Postnr. | Ву | Automatisk tekst |      | Layout                |               |        |
|                 |                     |         |    |                  |      | DK. std. m. ban       | koplys. 1.4.2 | $\sim$ |
| Adgang          |                     | Land    |    | Telefon          |      | Betalingsbetinge      | lser          |        |
| Åben            | ~                   |         |    |                  |      | Løbende måne          | d 30 dage     | ~      |

Fig. C.7 Oprettelse af andre kreditorer.

Her udfyldes leverandørens stamoplysninger ligesom ved oprettelse af vareleverandører. Som »Gruppe« <sup>5</sup> skal du dog her vælge »Andre kreditorer«.

Du kan finde en udvidet vejledning til oprettelse af andre kreditorer på bogens website på www.trojka.dk.

### EKSEMPEL C.2

SportsMagasinet skal oprette en ny leverandør, »RengøringsAssistancen ApS« i kreditorgruppen »Andre kreditorer«. Stamoplysningerne for RengøringsAssistancen ApS er vist i fig C.8.

| Leverandørkort (Andre kreditorer) |                           |  |  |  |  |  |  |
|-----------------------------------|---------------------------|--|--|--|--|--|--|
| Leverandørnr.:                    | 142915                    |  |  |  |  |  |  |
|                                   |                           |  |  |  |  |  |  |
| Navn:                             | RengøringsAssistancen ApS |  |  |  |  |  |  |
| Adresse:                          | Humlevej 29               |  |  |  |  |  |  |
|                                   | 3400 Hillerød             |  |  |  |  |  |  |
|                                   |                           |  |  |  |  |  |  |
| CVR-nr.:                          | 6677 8899                 |  |  |  |  |  |  |
| Tlf.:                             | 4830 3022                 |  |  |  |  |  |  |
| E-mail:                           | salg@renassist.dk         |  |  |  |  |  |  |
| Kontaktperson:                    | Frederik Dam              |  |  |  |  |  |  |
| Faktura e-mail:                   | fd@renassist.dk           |  |  |  |  |  |  |
| Betalingsbetingelser:             | 14 dage netto             |  |  |  |  |  |  |

Fig. C.8 Leverandørkort for RengøringsAssistancen ApS.

I fig. C.9 er stamoplysningerne fra ovenstående leverandørkort indtastet og RengøringsAssistancen ApS bliver oprettet i e-conomic som Sports-Magasinets leverandør.

| Leveran     | dør                   |             |                   | Opsætr   | ning af leverandører 🐇 | } Genveje   |        |
|-------------|-----------------------|-------------|-------------------|----------|------------------------|-------------|--------|
| Generelt    | Referencer og betalir | g           |                   |          |                        |             |        |
| Nr. *       | Gruppe *              | Adresse     | E-mail            |          | Momszone               | Valuta      |        |
| 142915      | 2 =                   | Humlevej 29 | salg@renassist.dk |          | Indiand $\sim$         | DKK         | $\sim$ |
| CVR-nr.     |                       |             | Udgiftskonto      |          | Layout                 |             |        |
| 66778899    |                       |             |                   | =        | DK. std. m. bankop     | olys. 1.4.2 | $\sim$ |
| Navn *      |                       | Postnr. By  | Automatisk tekst  |          | Betalingsbetingelser   |             |        |
| RengøringsA | ssistancen ApS        | 3400 Hil    | erød              |          | Netto 14 dage          |             | $\sim$ |
| Adgang      |                       | Land        |                   |          |                        |             |        |
| Åben        | $\sim$                |             |                   |          |                        |             |        |
|             |                       |             |                   |          |                        |             |        |
|             |                       |             |                   | Annullér | Gem                    | Gem &       | ny     |

Fig. C.9 Oprettelse af RengøringsAssistancen ApS i leverandørkartoteket.

### 1.3 Oprettelse af kontaktperson

Når en leverandør er oprettet i e-conomic, kan der tilknyttes én eller flere kontaktpersoner. Dette benyttes for at holde styr på, hvilken kontaktperson hos leverandøren, der har modtaget ordren.

Oprettelse af kontaktpersoner foregår ved at finde den leverandør kontaktpersonen repræsenterer. Ud for den enkelte leverandør vælges ikonet »Kontaktpersoner« 1. Se fig. C.10.

## Vareleverandører

| Ny vareleverandør |      | Andre muligheder | $\sim$ | <b>=</b> | Eks.: 'al | o' el. '12' el | .'a* ( | 2  |
|-------------------|------|------------------|--------|----------|-----------|----------------|--------|----|
| Nr.               | Navr | <b>\</b>         |        |          |           | 1              | Ľ      | 27 |
| 142207            | ProG | iolf             |        |          |           |                |        | 0  |

Fig. C.10 Oprettelse af kontaktperson.

## EKSEMPEL C.3

SportsMagasinet skal oprette Henning Christensen som kontaktperson hos vareleverandøren ProGolf. Her vælges »Ny kontaktperson« 1 og Henning Christensens oplysninger indtastes 2. Se fig. C.11.

# Kontaktperson

| Ny kontaktperson    | Tilbage til I | everandører    |          |          |           |
|---------------------|---------------|----------------|----------|----------|-----------|
| Kontaktperso        | on            |                |          |          | Genveje 📟 |
| Navn *              |               | Telefon        |          |          |           |
| Henning Christensen | 2             | 46364630       | 2        |          |           |
| E-mail              |               | ID (e-faktura) |          |          |           |
| hc@progolf.dk       | 2             |                |          |          |           |
| Bemærkninger        |               | Modtag e-mail- | kopi af: |          |           |
|                     |               |                |          |          |           |
|                     |               |                |          |          |           |
|                     |               |                |          |          |           |
| Bestilling          |               |                |          |          |           |
|                     |               |                | Annullér | Gem & ny | Gem       |

Fig. C.11 Oprettelse af kontaktpersonen Henning Christensen hos ProGolf.

Kontaktpersonen kan derefter tilknyttes leverandøren ved at klikke »Gem« ③.

Du kan finde en udvidet vejledning til oprettelse af kontaktpersoner på bogens website på www.trojka.dk.

# 1.4 Bogføring af faktura fra vareleverandører

Når SportsMagasinet **køber varer** til videresalg **på kredit**, skal det naturligvis også bogføres i e-conomic. Her modtager SportsMagasinet en faktura fra vareleverandøren, der bogføres i e-conomic som en **vareleverandørfaktura**. En vareleverandørfaktura kaldes også en **købsfaktura**. Både vareleverandøren og varen skal være oprettet i e-conomic, før et varekøb kan bogføres. Du kan læse om oprettelse af varer i afsnit 2 Varekartoteket.

### **EKSEMPEL C.4**

SportsMagasinet har købt 200 stk. »Dynoblazer Golfbag« og 500 stk. »Golfbolde 10-pak« hos ProGolf. Dette varekøb skal bogføres i e-conomic.

Varekøbet bogføres ved at vælge fanen »Lager« 1) og menupunktet »Vareleverandører« 2). Her vælges »Ny bestilling/modtagelse/faktura« 3) ud for ProGolf, som varerne er købt hos. Se fig. C.12.

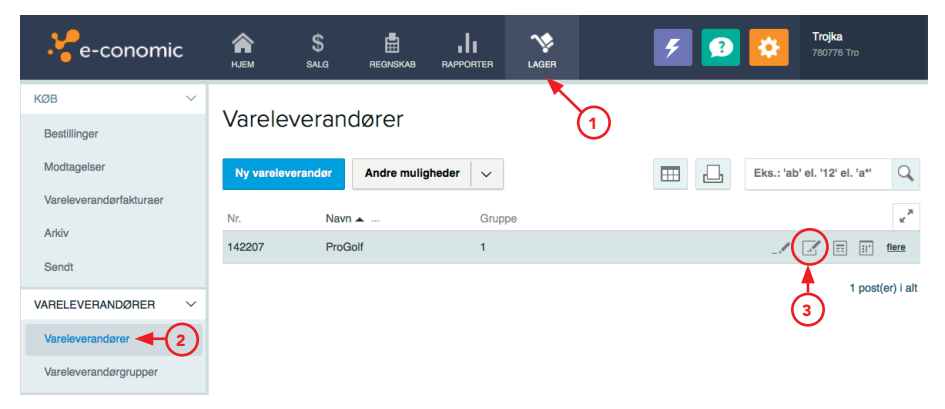

Fig. C.12 Opret faktura fra vareleverandøren ProGolf.

Nu oprettes den faktura i e-conomic, som SportsMagasinet har modtaget fra ProGolf. Derefter skal der oprettes **fakturalinjer** med henholdsvis 200 stk. »Dynoblazer Golfbag« og 500 stk. »Golfbolde 10-pak«, der er købt hos ProGolf. Vælg »Ny linje« 1 og indtast de ønskede oplysninger.

I fig. C.13 er første linje med 200 stk. »Dynoblazer Golfbag« allerede oprettet 2, mens linje nr. 2 med 500 stk. »Golfbolde 10-pak« er ved at blive oprettet 3. SportsMagasinet køber altså forskellige varer hos ProGolf, og der skal derfor tilføjes **flere fakturalinjer**, ved oprette en ny fakturalinje i samme faktura. Husk at kontrollere om datoen er korrekt, samt at der er moms tilføjet fakturaen, ved at klikke på »Betingelser« 4.

Når de ønskede linjer er oprettet og indtastet, kan fakturaen bogføres ved at klikke på »Bogfør vareleverandørfaktura« (5).

| ProGolf<br>Industrivej 12 , 4000 Roskilde                                                   | Noter og tillæg<br>Overskrift                                                                                                    |                        | Subtotal<br>Moms | 247.000,00<br>61.750,00 |
|---------------------------------------------------------------------------------------------|----------------------------------------------------------------------------------------------------|------------------------|------------------|-------------------------|
| Dato         Betalingsdato         Fakturanr.           03.01.14         15.02.14         ( | 4                                                                                                    | Q Vis faktura          | Momskode         | Kmoms                   |
| Betalingstype                                                                               | <ul> <li>Image: A start of the start of the start of</li></ul> |                        | Total<br>DKK 308 | 8.750,00                |
| Ny linje Bogfør vareleverandørfaktura                                                       | a Overfør og tilknyt fra bestilling/modtagels                                                                                                    | se                     |                  |                         |
| Varenr. 🔺 Vareleverandørnr. Varenavn                                                        | Variant Variant Modtaget<br>1 2 antal B/M                                                                                                    | I-nr. Antal Enhedspris | Rabat Lokation   | × ×                     |
| 1 (2) Dynoblazer<br>Golfbag                                                                 |                                                                                                    | 200,00 1.235,00        | 0,00             | _/ @ ×                  |
| Vare<br>Varenr.* (3)                                                                        | Antal til regist. *                                                                                                    | Kostpris               | Genveje 🔤        | ×                       |
| 2 =                                                                                         | 500,00                                                                                                    | DKK 43,75              |                  |                         |
| Leverandørvarenr.                                                                           | Enhedspris *                                                                                                    | Vejl. kostpris         |                  |                         |
| =,                                                                                          | 43,75                                                                                                    | DKK 43,75              |                  |                         |
| Varenavn                                                                                    | Linjerabat *                                                                                                    | Kostpristillæg i %     |                  |                         |
| Golfbolde 10-pak                                                                            | 0,00                                                                                                    |                        |                  |                         |
|                                                                                             | Lokation =                                                                                                    |                        |                  |                         |
|                                                                                             | Annulié                                                                                                    | r Gem                  | Gem & ny         |                         |

#### Vareleverandørfakturanr. 1 (kladde)

Fig. C.13 Oprettelse af fakturalinjer

e-conomic vil derefter automatisk debitere konto 12110 Varelager og kreditere ProGolfs konto (konto 142207). Købsmomsen bogføres også automatisk på konto 14261 Købsmoms. Udbetalingen bogføres dog først senere, når SportsMagasinet betaler fakturaen.

Du kan finde en udvidet vejledning til oprettelse af vareleverandørfakturaer på bogens website på www.trojka.dk.

## 1.5 Bogføring af faktura fra andre kreditorer

Når SportsMagasinet modtager fakturaer fra andre kreditorer, er der ikke er tale om indkøb af varer til videresalg, der skal lægges på lager. Derfor skal de manuelt bogføre fakturaer fra andre kreditorer, så der er styr på, hvad der er købt og hvornår der skal betales.

### EKSEMPEL C.5

SportsMagasinet har købt rengøring af lokaler for kr. 5.000 hos RengøringsAssistancen ApS (fakturanr. 321). RengøringsAssistancen ApS er allerede oprettet i e-conomic, i leverandørgruppen »Andre kreditorer« og SportsMagasinet kan derfor bogføre leverandørfakturaer fra dem.

Her benyttes fanebladet »Regnskab« (1), hvor »Kassekladder – Daglig« 2 vælges i den lodrette menulinje. Klik på »Ny postering« 3 og bilagstypen »Lev.faktura« 4 vælges. Herefter vælges RengøringsAssistancen ApS i feltet »Leverandørnr.«, ved at klikke på ikonet »Søg …« 5. Se fig. C.14.

| Ve-conomic               | <b>А</b><br>НЈЕМ | \$<br>SALG F     | REGNSKAB F   |                   |             | į                        | ء 😒                  | <b>Trojka</b><br>780776 Tro |                  |
|--------------------------|------------------|------------------|--------------|-------------------|-------------|--------------------------|----------------------|-----------------------------|------------------|
| KASSEKLADDER V           | Saldo<br>0,00    | Kasse<br>0,00    | 1            | Bankindes<br>0,00 | tående      | Beholdnir<br><b>0,00</b> | igskonto 3           | \$ Kasse                    | rapport          |
| Daglig <b>4</b>          |                  | $\sim$           |              |                   |             |                          |                      |                             |                  |
| SØGNING OG LISTER V      | Daglig           | 3                |              |                   |             |                          |                      |                             |                  |
| Kontoplan                | Ny poster        | ing Bogfør       | posteringer  | Andre m           | uligheder v |                          |                      | [ <sup>‡</sup> ]            | L                |
| Leverandører             | Type             | Dato Bilag +     | Eaktur       | a Toket           | Beløb       | Konto Moms               | Modkonto N           | loms Valuta                 | ←   <sup>→</sup> |
| Posteringer (find bilag) |                  | Dato Diag        | Tuntu        | u lona            | 00100       | Ronto Monto              | Wookonto             | 0.00                        | et(or) i alt     |
| BANK ~                   |                  |                  |              |                   |             |                          |                      | 0 00                        | ol(or) i uli     |
| LØN OG ADVISERINGER V    |                  |                  |              |                   |             |                          |                      |                             |                  |
|                          |                  |                  | _            |                   | •           | Re                       | digér feltrækkefølge | 🔅 🛛 Genveje 🗟               | ×                |
| <u> </u>                 | ¢≣ D             | aglig: Ny        | poster       | ing               |             |                          |                      |                             |                  |
| (Ny postering)           | Ty               | 00               | Bilag *      | Dato *            | Faktu       | uranr. Le                | verandørnr.          | Debet/Kredit                |                  |
|                          |                  |                  |              |                   |             | Fordeline A              | <u> </u>             |                             |                  |
|                          |                  | 🕹 Finansbilag (* | 1)           | ~                 |             |                          | ютя, тоак<br>~       | $\sim$                      |                  |
| 6                        | 4)               | E Lev.faktura (2 | 2)           | Fo                | rfaldsdato  | Betalingstype            |                      | (5)                         |                  |
|                          |                  | E Lev.betaling ( | 3)           |                   | <u> </u>    | Ingen ~                  |                      |                             |                  |
|                          |                  | Manuel kunde     | efaktura (5) |                   |             |                          |                      |                             |                  |
|                          | LEV              | /ERANDØRNAVN     |              | MODK              | ONTONAVN    |                          | MOMSBELØB            | BILAGSBALANCE               |                  |
|                          |                  |                  |              |                   |             |                          | 0                    | DKK 0,00                    |                  |
|                          |                  |                  |              |                   |             | Annullér                 | Gem                  | Gem & n                     | у                |
| ~                        |                  |                  |              |                   |             |                          |                      |                             |                  |

Fig. C.14 Modtagelse af leverandørfaktura fra andre kreditorer.

Når RengøringsAssistancen ApS er valgt som leverandør, udfylder e-conomic forfaldsdato (1). Herefter skal resten af bilaget indtastes, som vist i fig. C.15.

|                                                                                                    | = Daglig:                                                | 8                                             |                                                                             |                                                        |                      |                                 |                     |                                        |
|----------------------------------------------------------------------------------------------------|----------------------------------------------------------|-----------------------------------------------|-----------------------------------------------------------------------------|--------------------------------------------------------|----------------------|---------------------------------|---------------------|----------------------------------------|
| (Nu postoring)                                                                                           | Туре                                                     | Bilag *                                       | Dato *                                                                      | Fakturanr.                                             | Leverandørnr.        | Debet/K                         | Kredit Bel          | løb *                                  |
| (Ny postering)                                                                                           | tev.fak                                                  | ktura 🗸 🛛 8                                   | 05.01.14                                                                    | 321                                                    | 142915               | <u></u> — <sub>s</sub> Kredit   | t ~                 | 5000,00                                |
| Bengøring                                                                                                | Valuta                                                   | Modkonto                                      | Fordeling Ma                                                                | oms, modk Te                                           | ekst                 |                                 | Forfalds            | dato Betalingstype                     |
| 05.01.14 DKK -5.000                                                                                      | 00 DKK                                                   | √ 3200 🚍                                      | iiii H                                                                      | Kmoms ~                                                | Rengøring            |                                 | 19.01.1             | I4 🛅 Ingen 🔻                           |
| to 142915 Modkonto 3200 Kmo                                                                              | ms                                                       |                                               |                                                                             |                                                        |                      |                                 | ```                 |                                        |
|                                                                                                    | LEVERANDØRN                                              | AVN                                           | MODKONTONA                                                                  | /N                                                     | MOMSBELØ             | B BILAGS                        | BALANCE             | (1) (3)                                |
|                                                                                                    | RengøringsAs                                             | ssistancen ApS                                | Lokaleomkost                                                                | ninger                                                 | 1000,00              | DKK 0,                          | ,00                 | $\sim \sim$                            |
|                                                                                                    |                                                          |                                               |                                                                             |                                                        |                      |                                 |                     |                                        |
| KASSEKLADDER V                                                                                           | HJEM<br>Saldo<br>0,00                                    | Salg Regnski                                  | AB RAPPORTER<br>Bank<br>0,00                                                | LAGER<br>ndestående                                    | Beholdr<br>0,00      | F 3                             | •                   | Trojka<br>780776 Tro<br>S Kasserapport |
| KASSEKLADDER     V       Daglig     SØGNING OG LISTER                                                    | Saldo<br>0,00<br>Daglig                                  | SALG REGNSKU<br>Kasse<br>0,00                 | AB RAPPORTER<br>Bank<br>0,000                                               | LAGER<br>ndestående                                    | Beholdr<br>0,00      | ۶                               | •                   | Trojka<br>780778 Tro<br>S Kasserapport |
| KASSEKLADDER V<br>Daglig<br>SØGNING OG LISTER V<br>Kontoplan                                             | Riem<br>Saldo<br>0,00<br>Daglig<br>Ny posterin           | SALS REDNSK<br>Kasse<br>0,00<br>Bogfor poster | AB III<br>RAPPORTER<br>Bank<br>0,000<br>Inger Andre                         | LAGER<br>ndestående<br>muligheder                      | Beholdr<br>0,00      | F 3                             |                     | Trojka<br>780778 Tro<br>S Kasserapport |
| KASSEKLADDER ><br>Daglig<br>SØGNING OG LISTER ><br>Kontoplan<br>Leverandører                             | RUEM<br>Saido<br>0,00<br>Daglig<br>Ny posterin<br>Type D | sua recrisc<br>kasse<br>0,00<br>Bogfar poste  | AB RAPORTER<br>Bank<br>O,OC<br>Intinger Andre<br>Faktura Tekst              | LLGER<br>ndestående<br>muligheder                      | Beholdr<br>0,00      | F 2                             | Morms Valu          | Trojka<br>780778 Tro<br>S Kasserapport |
| KASSEKLADDER ×<br>Daglig<br>SØGNING OG LISTER ×<br>Kontoplan<br>Leverandører<br>Posteringer (find bilag) | Saldo<br>0,00<br>Daglig<br>Ny posterin<br>Type D         | G Bogfer poster<br>b.0.14 8                   | AB RAPPORTER<br>Bank<br>0,000<br>finger Andre<br>Faktura Tekst<br>321 Rengu | Lucen<br>Indestående<br>muligheder v<br>Beiøb          | Konto Moms<br>142915 | Modkonto       3200             | Moms Valu<br>Kmoms  | Trojka<br>TROTTE Tro<br>S Kasserapport |
| KASSEKLADDER ×<br>Daglig<br>SØGNING OG LISTER ×<br>Kontoplan<br>Leverandører<br>Posteringer (find bilag) | New<br>Saldo<br>Daglig<br>Ny posterin<br>Type D          | G Bogfer poster<br>balo Bilag<br>5.01.14 8    | AB RAPPORTER<br>Bank<br>0,000<br>Finger Andre<br>Faktura Tekst<br>321 Renge | ndestående<br>muligheder v<br>Beløb<br>pring -5.000,00 | Konto Moms<br>142915 | Modkonto     1       3200     1 | Moms Valu<br>Krnoms | Trojka<br>TROTTO Tro<br>S Kasserapport |

Fig. C.15 Bogføring af faktura fra RengøringsAssistancen ApS.

RengøringsAssistancen ApS har givet fakturaen nummer 321, hvilket noteres i feltet »Fakturanr.« 2. Bilaget skal til sidst bogføres, sammen med kassekladdens øvrige bilag, ved at klikke på »Gem« 3 og herefter »Bogfør posteringer« 4.

Du kan finde en udvidet vejledning til oprettelse af fakturaer fra andre kreditorer på bogens website på www.trojka.dk.

# 1.6 Kreditnota

I visse tilfælde kan SportsMagasinet have brug for at returnere varer eller ydelser til leverandører, hvis der er tale om fejl eller mangler.

I de tilfælde modtager SportsMagasinet en **kreditnota**. Denne bogføres i e-conomic ud fra den oprindelige leverandørfaktura, der blev lavet, da varerne/ydelserne blev købt. På den måde kan du hurtigt modregne det antal varer eller det beløb, der skal tilbageføres.

### EKSEMPEL C.6

SportsMagasinet har fundet fejl på 50 af de 200 stk. »Dynoblazer Golfbag« leveret af ProGolf (se eksempel C.4) og får dekort på de defekte varer. Derfor vil SportsMagasinet modtage en kreditnota fra ProGolf, der skal bogføres i e-conomic.

# 1.6.1 Find bogført vareleverandørfaktura

Først findes den oprindelige vareleverandørfaktura (vareleverandørfaktura nr. 1) i e-conomic. Vælg fanen »Lager« 1) og menupunktet »Arkiv« 2) i den lodrette menulinje. Du kan søge efter fakturaen ved hjælp af fx dato 3), vareleverandørnummer 4) eller fakturanummeret 5). Husk at vælge typen »Vareleverandørfaktura 6). SportsMagasinet har nu fundet den oprindelige faktura (vareleverandørfaktura nr. 1) 7). Se fig. C.16 nedenfor og på næste side.

| Ve-conomic                                | A<br>HJEM S    | Salg regnskab  |                       | AGER                    | ج 🔁 | Trojka<br>780776 Tro |
|-------------------------------------------|----------------|----------------|-----------------------|-------------------------|-----|----------------------|
| КØВ 🗸                                     | Arkiv          |                |                       |                         |     |                      |
| Bestillinger                              | Fra dato       | Til dato       | Beløb                 | Туре                    |     |                      |
| Vareleverandørfakturaer                   | Fra leverandør | Til leverandør | Brutto<br>Fra faktura | Bestilling     Vareleve | g v |                      |
| Sendt                                     | Fra beløb      | Til beløb      | 5<br>Fra bestilling   | Til bestilli            | ng  | ľ                    |
| VARELEVERANDØRER ~                        |                |                |                       |                         |     |                      |
| Vareleverandører<br>Vareleverandørgrupper |                |                | Annullér              | OF                      | ¢   |                      |

(Figur fortsætter på næste side)

| Ark | kiv      |             |          |                   |                    |            |            |        |                  |
|-----|----------|-------------|----------|-------------------|--------------------|------------|------------|--------|------------------|
| Vi  | s valgte |             |          |                   |                    |            |            |        |                  |
|     | Туре     | Faktura     | Dato 🔺   | Vareleverandørnr. | Vareleverandørnavn | Overskrift | Beløb      | Valuta |                  |
|     |          | <u>ko</u> 1 | 03.01.14 | 142207 7          | ProGolf            |            | 336.093,75 | DKK    | 6                |
|     |          |             |          |                   |                    |            |            |        | 1 post(er) i alt |

Fig. C.16 Arkiv

På bogens website på www.trojka.dk kan du læse mere uddybende om, hvordan du kan finde en faktura i e-conomic.

# 1.6.2 Bogføring af kreditnota fra leverandør

SportsMagasinet kan udforme kreditnotaen ud fra den oprindelige faktura. Her vælges ikonet »Kopier og vend« ud for fakturaen <sup>®</sup>. Se fig. C.16.

e-conomic laver nu en kopi af den oprindelige faktura, men vender fortegnene således, at fakturaindholdet **modregnes** i den nye faktura. Det bliver altså til en **kreditnota**.

Såfremt SportsMagasinet skal modregne hele fakturaen, kan den bogføres med det samme uden ændringer. Hvis de kun skal modregne en del af den oprindelige faktura, skal der redigeres i kreditnotaen, før den bogføres. Her vælges ikonet »Redigér« 1 for at ændre fakturalinjens indhold. SportsMagasinet skal kun tilbageføre 50 stk. af de 200 stk. »Dynoblazer Golfbag« i en kreditnota. Derfor skal fakturalinje nr. 2 slettes ved at klikke på ikonet for sletning 2, mens linje nr. 1 skal redigeres. Her indtastes –50 i feltet »Antal til regist.« 3«. Se fig. C.17.

| Vareleverandørfakturanr. | 2 | (kladde) |
|--------------------------|---|----------|
|--------------------------|---|----------|

| ProGolf<br>Industrivej 12, 40 | 000 Roskilde     |            | ( all     | Noter og tillæg<br>Overskrift |                       | 2           | -      | -           | Subtotal<br>Moms | -26<br>-6 | 8.875,00<br>7.218,75 |             |
|-------------------------------|------------------|------------|-----------|-------------------------------|-----------------------|-------------|--------|-------------|------------------|-----------|----------------------|-------------|
| Dato                          | Betalingsdato    | Faktura    | nr.       |                               |                       | -           |        |             |                  |           | K                    |             |
| 03.01.14                      | 15.02.14         |            |           |                               |                       |             | Vis 1  | aktura      | Momskode         | •         | Kmoms                |             |
| Betalingstype                 |                  |            |           |                               |                       |             |        | .4.3        | Total            | -336.09   | 93.75                |             |
|                               |                  | 5          | )         |                               | (.etc)                |             |        |             | DITT             |           |                      |             |
| Ny linje                      | Bogfør varelev   | verandørfa | ktura     | Overfør og tilknyt fra t      | pestilling/modtagelse |             |        |             |                  | 6         |                      |             |
| Varenr. 🔺 Va                  | areleverandørnr. | Varenavn   |           | Variant 1 Variant 2           | Modtaget antal B/     | 'M-nr. Anta | l E    | nhedspris   | Rabat Lok        | ation     | × <sup>2</sup>       |             |
| 1                             |                  | Dynoblaz   | er Golfba | 3                             |                       | -200        | ,00    | 1.235,00    | 0,00             |           | μ×                   |             |
| 2                             |                  | Golfbolde  | 10-pak    |                               |                       | -500        | ,00    | 43,75       | 0,00             | *         | ∕                    | <b>4</b> -2 |
| Faktura                       | linje            |            |           | Antol til ragiet *            |                       | 3           | oetni  | rie         |                  | aenveje   |                      |             |
| 1                             |                  |            | =         | Antar th regist.              | -50,                  | 00          | DKK    | 1235.00     |                  |           |                      |             |
| Loverendense                  |                  |            | ~         | Enhadorria t                  |                       |             | ail le |             |                  |           |                      |             |
| Leverandorva                  | ien.             |            | =         |                               | 1235,                 | 00          | DKK    | 1235,00     |                  |           |                      |             |
| Varenavn                      |                  |            |           | Linjerabat *                  |                       | к           | ostpi  | ristillæg i | %                |           |                      |             |
| Dynoblazer                    | Golfbag          |            |           |                               | 0,                    | 00          |        |             |                  | 0         | ,00                  |             |
|                               |                  |            |           | Lokation                      |                       |             |        |             |                  |           |                      |             |
|                               |                  |            |           |                               |                       | <b>—</b> R  |        |             |                  |           | 4                    |             |
|                               |                  |            |           |                               |                       |             |        | Annullé     | r                | Gem       |                      |             |

Fig. C.17 Kreditnota fra ProGolf til SportsMagasinet.

Redigeringen afsluttes ved at klikke på »Gem« ④. Herefter bogføres fakturaen ved at klikke på »Bogfør vareleverandørfaktura« ⑤.

Skulle SportsMagasinet allerede have betalt for varerne i vareleverandørfaktura nr. 1, skal de selvfølgelig også have penge tilbage, i forbindelse med kreditnotaen.

# 1.7 Leverandørbetaling

Når SportsMagasinet betaler en vareleverandør eller anden kreditor for indkøbte varer eller ydelser, skal denne **betaling** bogføres i e-conomic, så gælden til den pågældende kreditor derved kan **udlignes** eller reduceres.

### EKSEMPEL C.7

SportsMagasinet betaler vareleverandørfaktura nr. 1 fra eksempel C.4, hvor der blev købt varer hos vareleverandøren ProGolf.

Her benyttes »Kassekladder – Daglig« 1 under fanebladet »Regnskab« 2. Vælg »Ny postering« 3 og bilagstypen »Lev.betaling« 4. Herefter findes vareleverandøren ProGolf i feltet »Leverandørnr.« ved at klikke på ikonet »Søg ...« 5. Når ProGolf er fundet, kan den faktura, der skal betales hurtigt, findes ved at klikke på ikonet »Udlign faktura« ud for feltet »Fakturanr.« 6. Se fig. C.18.

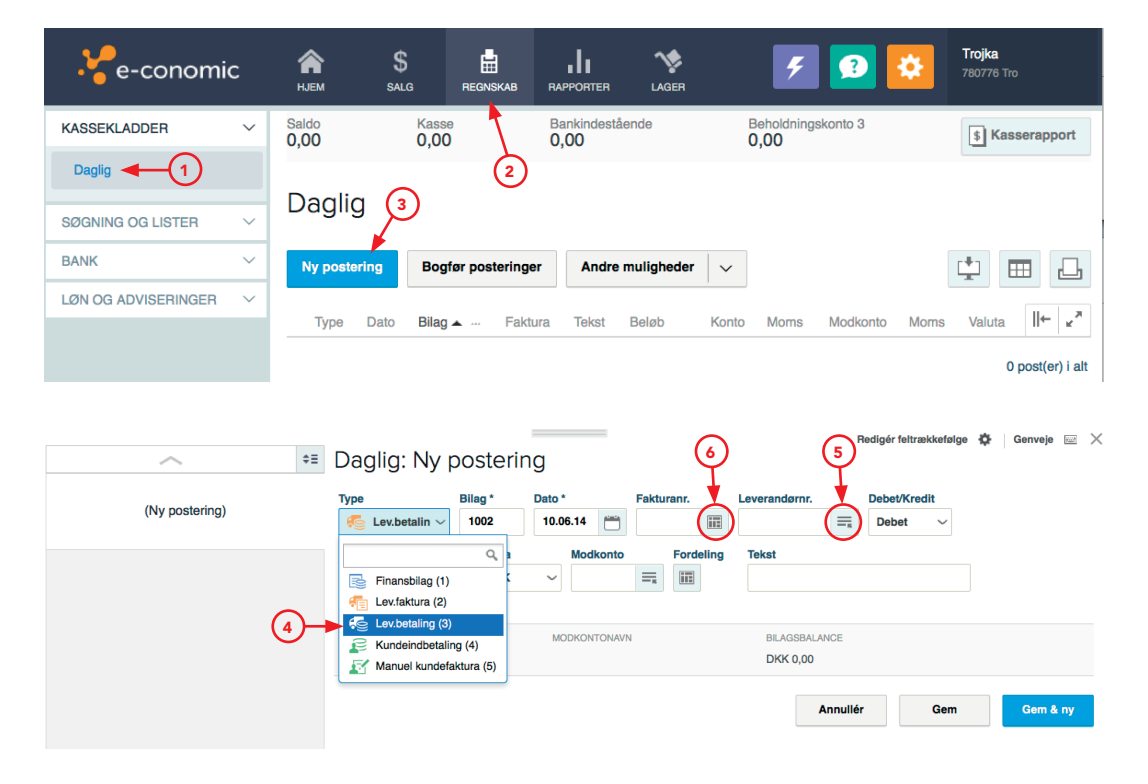

Fig. C.18 Betaling af faktura fra ProGolf.

Der kan enten udlignes en del af fakturabeløbet ved manuelt at skrive et beløb til udligning (1), eller hele fakturabeløbet kan udlignes ved at vælge ikonet »Udlign med fuldt beløb/Ryd« (2). ProGolf betaler hele fakturabeløbet. Godkend beløbet ved at klikke på »Udlign valgte« (3). Se fig. C.19.

|    | Udligner      | dligner DKK 0,00. Valgt beløb i alt: -258.906,25 |                  |         |              |             |                 |                           |             |  |  |  |  |
|----|---------------|--------------------------------------------------|------------------|---------|--------------|-------------|-----------------|---------------------------|-------------|--|--|--|--|
| 3- | Udlign valgte | Valuta:                                          | DKK ~            |         |              |             |                 | ===                       |             |  |  |  |  |
|    | Dato 🔺        | Bilag                                            | Leverandør       | Faktura | Forfaldsdato | Beløb       | Restbeløb (DKK) | Beløb til udligning (Val) | ××          |  |  |  |  |
|    | 03.01.14      | 1                                                | 142207 - ProGolf |         | 15.02.14     | -336.093,75 | -336.093,75     | -336093,75                | •           |  |  |  |  |
|    | 03.01.14      | 2                                                | 142207 - ProGolf |         | 15.02.14     | 77.187,50   | 77.187,50       | 77187,50                  | <u> </u>    |  |  |  |  |
|    |               |                                                  |                  |         |              |             |                 | 2 pos                     | t(er) i alt |  |  |  |  |

Fig. C.19 Udligning af vareleverandørfaktura fra ProGolf.

Herefter indsættes det valgte beløb til udligning automatisk i bilaget. Der skal nu vælges en modkonto til at betale fra (bankindestående, kassebeholdning eller kassekredit) og skrives en passende tekst til leverandørbetalingen. SportsMagasinet har valgt at betale fakturaen fra kassekreditten 1 og dermed færdiggjort betalingsbilaget til ProGolf, der skal udligne vareleverandørfaktura nr. 1.

Betalingen kan nu bogføres ved at bogføre kassekladden. Klik på »Gem« 2 og herefter »Bogfør posteringer« 3, og gælden til ProGolf er nu udlignet. Se fig. C.20.

| <u>^</u>                        | Daglig: Ny postor                              | ing                                     |            | Re                                                          | digér feltrækkefølge    | 🛱 🛛 Genveje 🖂 🗙  |
|---------------------------------|------------------------------------------------|-----------------------------------------|------------|-------------------------------------------------------------|-------------------------|------------------|
| (Ny postering)                  | Type Bilag*<br>Selesb* Valuta<br>258906,25 DKK | Dato *<br>15.02.14<br>Modkonto<br>14210 | Fakturanr. | Leverandørnr.<br>142207 ==<br>Tekst<br>Betaling til ProGolf | Debet/Kredit<br>Debet ~ |                  |
|                                 | LEVERANDØRNAVN<br>ProGolf                      | L ODKONTONAVN<br>Kassekredit            |            | BILAGSBALANCE<br>DKK 0,00<br>Annullér                       | Gem                     | 2<br>Gem & ny    |
| Daglig                          | )                                              |                                         |            |                                                             |                         |                  |
| Ny postering Bogfør posteringer | Andre muligheder                               | ~                                       |            |                                                             | [ <sup>‡</sup> ]        |                  |
| Type Dato Bilag - Fak           | tura Tekst                                     | Beløb                                   | Konto Mom  | s Modkonto M                                                | oms Valuta              | ← <sup>™</sup>   |
| 15.02.14 10                     | Betaling til ProGolf                           | 258.906,25                              | 142207     | 14210                                                       |                         | ./ @ ×           |
|                                 |                                                |                                         |            |                                                             |                         | 1 post(er) i alt |

Fig. C.20 Udført leverandørbetaling til ProGolf.

# 2. Varekartoteket

SportsMagasinets varer findes i **varekartoteket**. Det er her, de holder styr på: ■ Hvilke varer, der købes og sælges.

Hvor meget SportsMagasinet har på lager af de enkelte varer.

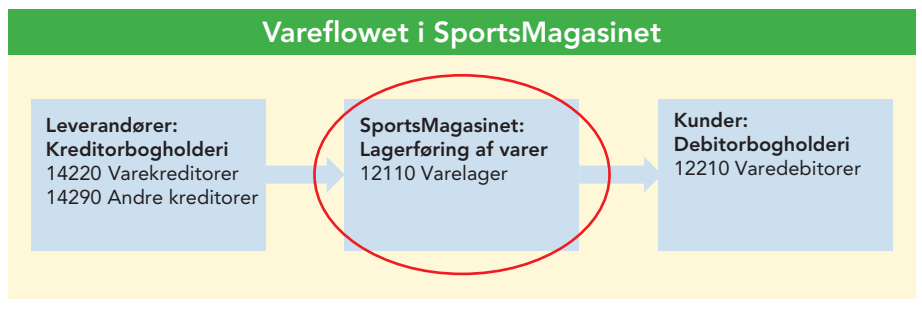

Fig. C.21 Vareflowet i SportsMagasinet.

Når SportsMagasinet indkøber varer fra vareleverandørerne, der skal videresælges til varedebitorer eller via kontantsalg, er det nødvendigt at oprette disse varer i e-conomic. Dette gøres for at kunne holde styr på, hvor meget de indkøber og sælger af de forskellige varer. SportsMagasinets **vareforbrug** udregnes og bogføres automatisk i e-conomic i forbindelse med salg af varer.

# 2.1 Oprettelse af varer til videresalg

Før du kan oprette varer, skal du sikre dig, at du har adgang til tillægsmodulet »Lager« i e-conomic. Besøg bogens website på www.trojka.dk, hvor du finder en vejledning, der hjælper dig med dette tilvalg.

Før SportsMagasinet kan begynde at oprette varer i e-conomic, skal de sikre sig, at varegrupperne har **lagertræk**. Det vil med andre ord sige, at e-conomic dermed automatisk vil kunne oplyse, hvor mange varer der er på lager, i takt med der både indkøbes og sælges varer.

Varegrupper gives lagertræk under fanebladet »Lager« 1 og menupunktet »Varegrupper« 2 i den lodrette menulinje. Varegruppen, der skal tilknyttes lagertræk er »Varer m/moms« 3. Dette udføres ved at vælge ikonet »Redigér« 4 og vælge fanebladet »Lager« 5. Derefter vælges »Varer m. lagertræk« i menuen med overskriften »Lager« 6. Se fig. C.22.

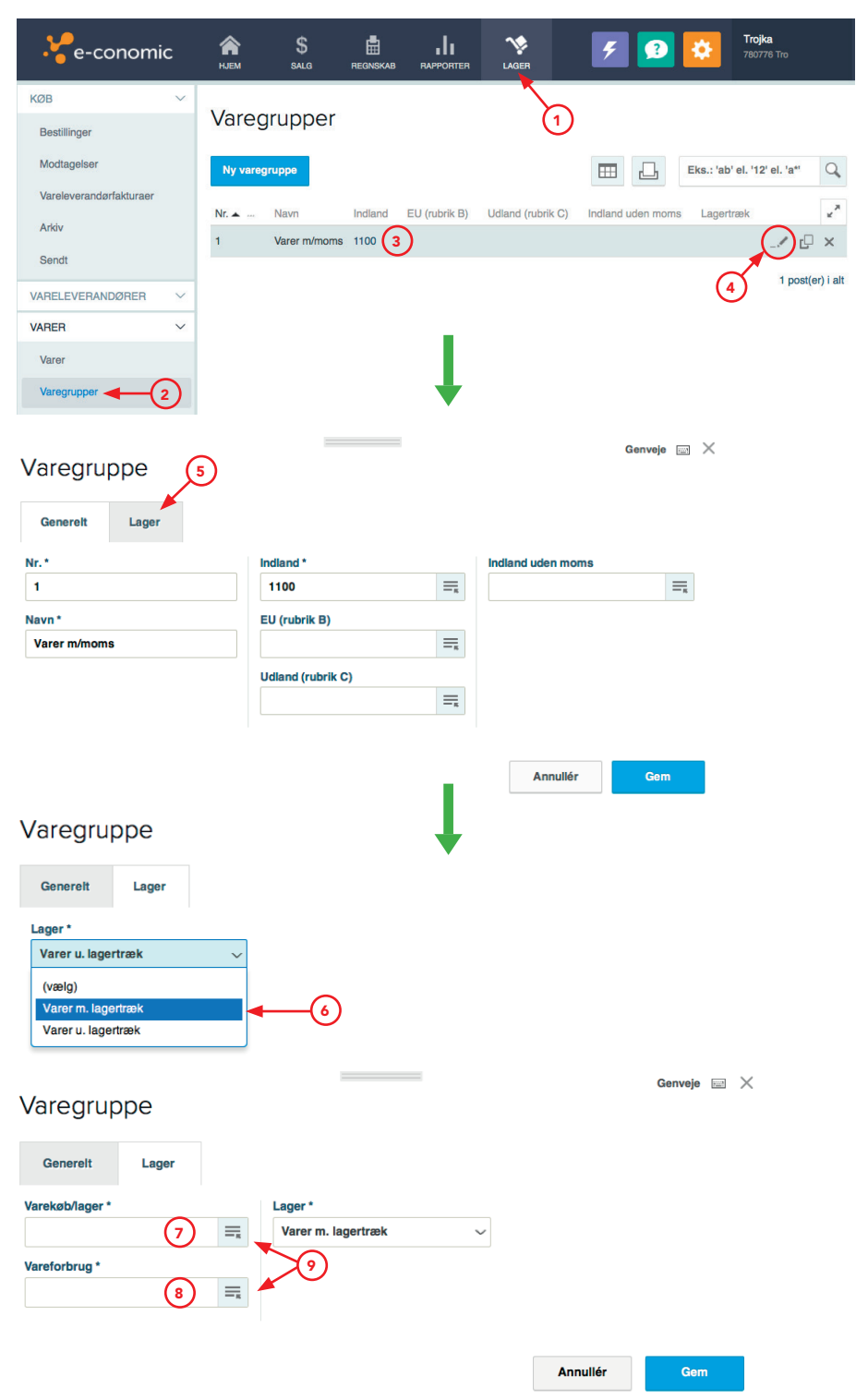

Fig. C.22 Varegruppe tilføjes lagertræk.

Derefter vil nye felter vise sig på skærmen ( $7 \cdot 3$ ), hvor der skal vælges kontonumre til bogføring i forbindelse med vareregnskabet (vælges ved at trykke på ikonet »Søg ...« 9). Se fig. C.23.

| Tilvalg af lagertræk til varegruppe |                  |  |  |  |  |  |
|-------------------------------------|------------------|--|--|--|--|--|
| Oplysninger                         | Kontonr.         |  |  |  |  |  |
| Varekøb/lager ၇                     | 12110 Varelager  |  |  |  |  |  |
| Vareforbrug 👔                       | 2100 Vareforbrug |  |  |  |  |  |

Fig. C.23 Tilvalg af lagertræk til varegruppe.

Når varegruppen har fået lagertræk, kan SportsMagasinet nu oprette varerne ved at benytte fanebladet »Lager« 1. Her vælges »Varer« 2 og »Ny vare« 3. Se fig. C.24.

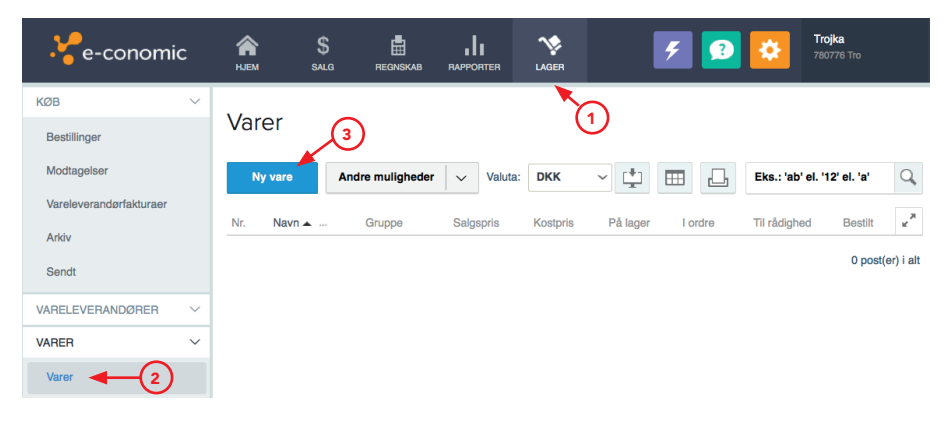

Fig. C.24 Opret ny vare.

### EKSEMPEL C.8

SportsMagasinet skal oprette 2 varer til videresalg i e-conomic: »Dynoblazer Golfbag« og »Golfbolde, 10-pak«. Se fig. C.25.

| ١               | /arekort           | Varekort        |                  |  |  |
|-----------------|--------------------|-----------------|------------------|--|--|
| Varenr.:        | 1                  | Varenr.:        | 2                |  |  |
| Varegruppe:     | 1 – Varer m/moms   | Varegruppe:     | 1 – Varer m/moms |  |  |
| Navn:           | Dynoblazer Golfbag | Navn:           | Golfbolde 10-pak |  |  |
| Vejl. kostpris: | Kr. 1.235/stk.     | Vejl. kostpris: | Kr. 43,75/stk.   |  |  |
| Salgspris:      | Kr. 2.500/stk.     | Salgspris:      | Kr. 150/stk.     |  |  |
| Enhed:          | stk.               | Enhed           | stk.             |  |  |

Fig. C.25 Varekort til oprettelse i e-conomic.

I fig. C.26 kan du se, at varen »Dynoblazer Golfbag« 1) er oprettet som varenr. 1, mens varen »Golfbolde, 10-pak« 2) er ved at blive oprettet som varenr. 2. Vejledende kostpris indtastes ved at klikke på fanebladet »Lager« 3). Kostpriser i e-conomic udregnes på baggrund af de priser, vi har indkøbt varer til, i de forskellige ordrer vi har lagt hos vareleverandørerne.

| Varer                          |                            |           |                    |                               |
|--------------------------------|----------------------------|-----------|--------------------|-------------------------------|
| Ny vare Andre muligheder 🗸 Val | uta: DKK v                 |           | <b>!</b>           | Eks.: 'ab' el. '12' el. 'a* Q |
| Nr. Navn 🛦 Gruppe S            | algspris Kostpris På lager | l ordre 1 | fil rådighed Besti | ilt 🖌                         |
| 1 Dynoblazer Golfbag 1         | 2.500,00 0,00 0,00         | 0,00      | 0,00 0             | ,00 📝 🗐 🗐 🖉 🗙                 |
| Vare 1                         |                            |           |                    | Genveje 🔤 🗦                   |
|                                |                            |           |                    |                               |
| Generelt Lager                 |                            |           |                    |                               |
| Nr.* Varegruppe * Besk         | rivelse Sa                 | Igspris   | Enhed              | Stregkode                     |
| 2 (2) 1 =                      |                            | 150,00    | stk. v             |                               |
| Navn*                          |                            |           | Vejl. pris         | Adgang                        |
| сопроке то-рак                 |                            |           |                    | Aben                          |
|                                | Ko                         | stpris    |                    |                               |
|                                |                            |           |                    |                               |
|                                |                            |           |                    |                               |
|                                |                            |           | 5 1025             |                               |

Fig. C.26 SportsMagasinet opretter 2 varer i e-conomic.

Du kan finde en udvidet vejledning til oprettelse af varer på bogens website på www.trojka.dk.

Når SportsMagasinet har oprettet varer i varekartoteket, er det nu muligt at bogføre varekøb, vareforbrug og varesalg med udgangspunkt i de enkelte varer. Derved kan SportsMagasinet følge varernes bevægelse i e-conomic fra indkøb til salg.

# 3. Debitorbogholderiet

SportsMagasinets kunder findes i **debitorbogholderiet**. Det er her, de holder styr på:

- Hvor meget hver enkelt kunde har købt hos SportsMagasinet.
- Hvor meget hver enkelt kunde skylder os SportsMagasinet.
- Om kunderne har betalt de tilsendte fakturaer til tiden.

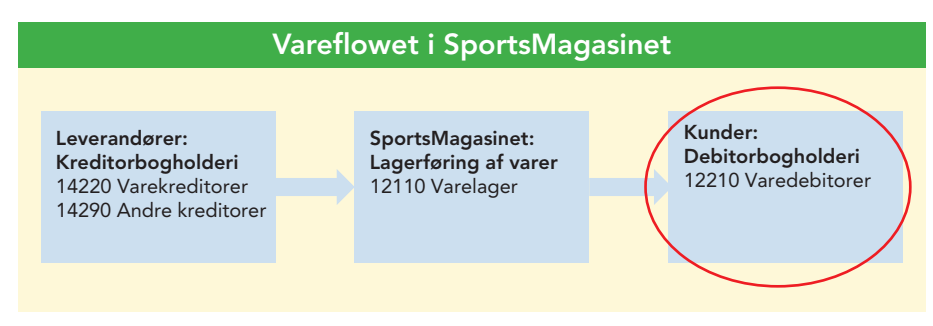

Fig. C.27 Vareflowet i SportsMagasinet.

**Debitorbogholderiet** benyttes, hver gang en kunde bestiller en vare hos SportsMagasinet. Kunden skal oprettes i e-conomic således, at de kan få tilsendt fakturaer og SportsMagasinet kan holde styr på, hvor meget kunderne har købt, og hvor stort tilgodehavendet er. Kundernes oplysninger kommer fra SportsMagasinets salgsafdeling, der typisk tager imod ordrer fra kunder.

# 3.1 Oprettelse af kunder (Konto 12210 Varedebitorer)

Oprettelse af SportsMagasinets kunder foregår under fanebladet »Salg« 1. Herefter vælges »Kunder« i den lodrette menu 2 og der klikkes på »Ny kunde« 3. Se fig. C.28.

| . e-conomic     | <b>А</b><br>нјем з | S E        |          | TER LAGER | ۶        | 2     | <b>Trojka</b><br>780776 Tro  |             |
|-----------------|--------------------|------------|----------|-----------|----------|-------|------------------------------|-------------|
| FAKTURERING ~   |                    |            |          |           |          |       |                              |             |
| KUNDER V        | Kunder             | $\bigcirc$ |          |           |          |       |                              |             |
| Kunder <b>4</b> | Ny kunde           | Andre muli | gheder 🗸 |           | <b>±</b> |       | Eks.: 'ab' el. '12' el. 'a*' | Q           |
| Kundegrupper    |                    |            | 0        | A         |          | 0-14  | E- debler                    |             |
| Kundekontokort  | INF. Navr          | 1 🔺 🚥      | Gruppe   | Attention |          | Saldo | Fortalden                    | *           |
| VARER ~         | 3                  |            |          |           |          |       | 0 pos                        | t(er) i ait |
| OPSÆTNING V     |                    |            |          |           |          |       |                              |             |

Fig. C.28 Opret ny kunde.

Herefter skal kundens stamoplysninger udfyldes i e-conomic.

### EKSEMPEL C.9

SportsMagasinet skal oprette en ny kunde, »Golfklub Nord«, i e-conomic. Stamoplysningerne for Golfklub Nord er vist i fig. C.29.

| Kund                         | lekort               |
|------------------------------|----------------------|
| Kundenr.:                    | 122106               |
|                              |                      |
| Navn:                        | Golfklub Nord        |
| Adresse:                     | Nord Allé 3          |
|                              | 3400 Hillerød        |
|                              |                      |
| CVR-nr.:                     | 2233 4455            |
| Tlf.:                        | 3536 4000            |
| E-mail:                      | golf@golfklubnord.dk |
| Kontaktperson <sup>1</sup> : | Kristian Rosenvold   |
| Faktura e-mail:              | kr@golfklubnord.dk   |
| Betalingsbetingelser:        | 30 dage netto        |

Fig. C.29 Kundekort for Golfklub Nord.

I fig. C.30 er stamoplysningerne fra ovenstående kundekort indtastet og Golfklub Nord bliver oprettet i e-conomic som SportsMagasinets kunde.

<sup>1</sup> Oprettelse af kontaktpersoner foregår ud for den enkelte kunde i kundekartoteket på samme måde, som du lærte med leverandører i afsnit 1.3 Oprettelse af kontaktperson.

| Kunde         |          |       |             | 1        |                    |                      | Genveje |        |
|---------------|----------|-------|-------------|----------|--------------------|----------------------|---------|--------|
| Generelt      | Øvrigt   | Lever | ing         |          |                    |                      |         |        |
| Nr. *         | Gruppe * |       | Adresse     |          | Land               | Betalingsbetingelser |         |        |
| 122106        | 1        | ≡     | Nord Allé 3 |          |                    | Netto 30 dage        |         | $\sim$ |
| CVR-nr.       |          |       |             |          | Faktura-e-mail     | Hjemmeside           |         |        |
| 22334455      |          |       |             |          | kr@golfklubnord.dk |                      |         |        |
| Navn *        |          |       | Postnr.     | Ву       | Telefon/fax        |                      |         |        |
| Golfklub Nord | I        |       | 3400        | Hillerød | 35364000           |                      |         |        |
|               |          |       |             |          |                    |                      |         |        |
|               |          |       |             |          |                    | Annullér             | Gem     |        |

Fig. C.30 Oprettelse af Golfklub Nord som kunde.

Du kan finde en udvidet vejledning til oprettelse af kunder på bogens website på www.trojka.dk.

### 3.2 Oprettelse og bogføring af debitorfaktura

Når en **kunde** er oprettet i e-conomic og har bestilt varer hos Sports-Magasinet, fremsendes en faktura til kunden. Denne faktura indeholder som regel detaljerede oplysninger om ordrens indhold, aftalt betalingsfrist samt afsender og modtager. Herudover gives fakturaen et unikt fakturanummer, så man altid kan finde tilbage til fakturaen i bogholderiet.

### EKSEMPEL C.10

Golfklub Nord har købt 10 stk. »Dynoblazer Golfbag« og 75 stk. »Golfbolde, 10-pak« på kredit hos SportsMagasinet. Derfor opretter og bogfører SportsMagasinet en **debitorfaktura** til Golfklub Nord. En debitorfaktura er det samme som en **salgsfaktura**.

Oprettelse af debitorfakturaer i e-conomic, foregår under fanen »Salg« 1. Herefter vælges »Fakturaer« i den lodrette menulinje 2. Klik på »Ny faktura« 3. I kundekartoteket finder vi Golfklub Nord, ved at klikke på »Tilføj kunde« 4. Se fig. C.31.

| 50 · NIVEAU                                    | С                     |                                                         |                  |                    |                              |
|------------------------------------------------|-----------------------|---------------------------------------------------------|------------------|--------------------|------------------------------|
|                                                |                       |                                                         |                  |                    |                              |
| e-conomi                                       | C 🏫                   |                                                         | I 🍾              | ج 🕄                | Тгојка<br>780776 Тго         |
| FAKTURERING                                    | lgangvæ               | rende fakturaer                                         |                  |                    |                              |
| Tilbud<br>Ordrer                               | Ny faktura            | Bogfør og send valgte                                   | Andre muligheder |                    | Eks.: 'ab' el. '12' el. 'a*' |
| Rykkere                                        | 3                     | Dato Gruppe Kun                                         | deni. Kundenavn  | Overskint Lev.dato |                              |
| Faktura                                        |                       |                                                         |                  |                    |                              |
| 4<br>Tilføj kunde                              |                       | Noter og referencer<br>Overskrift<br>Tekst 1<br>Tekst 2 |                  |                    | Subtotal 0,00<br>Moms 0,00   |
| Betingelser Da                                 | ato                   | Vores ref.<br>Øvrig ref.<br>Projektnr.:                 |                  | Q Vis faktura      | Avance 0,00<br>(100 %)       |
| Levering<br>Adresse<br>Leveringsbetingelser og | -dato                 |                                                         |                  | Layout:            |                              |
| Ny fakturalinje Bo                             | ogfør og send faktura | Andre muligheder                                        | ✓ 1              |                    |                              |
| Linjenr. 🔺                                     | Varenr. Varenav       | vn Antal E                                              | nhed             | Enhedspris         | Rabat I alt                  |

Fig. C.31 Oprettelse af faktura til Golfklub Nord.

Golfklub Nord er nu tilføjet og der skal nu oprettes **fakturalinjer** med de solgte varer. Vælg »Ny fakturalinje« (1). Se fig. C.32.

Fakturanr. 1 (kladde)

| Golfklub Nord<br>Nord Allé 3, 3400 Hillerød |                  |             | Noter og referencer<br>Overskrift<br>Tekst 1      |       |        |                           | Subtota                            | u 0,0<br>0,0  | 00            |  |
|---------------------------------------------|------------------|-------------|---------------------------------------------------|-------|--------|---------------------------|------------------------------------|---------------|---------------|--|
| Betingelser<br>Netto 30 dage                | Dato<br>03.01.14 | ()          | Tekst 2<br>Deres ref.<br>Vores ref.<br>Øvrig ref. |       |        | Q Vis fakture             | a Avance                           | 0,0<br>(100 % | 0,00<br>00 %) |  |
| Levering<br>Adresse<br>Leveringsbetingelse  | er og -dato      |             | Projektnr.:                                       |       | ( land |                           | Total<br>DKK                       | 0,00          | 0             |  |
|                                             |                  |             |                                                   |       | 0      | Layout: <u>DK. std. m</u> | n <mark>. bankoplys. 1.4.</mark> 2 | 2             |               |  |
| Ny fakturalinje                             | Bogfør og s      | end faktura | Andre muligheder                                  | ~     |        |                           |                                    |               | <u>_</u>      |  |
| Linjenr. 🔺 📖                                | Varenr.          | Varenavn    | Antal                                             | Enhed |        | Enhedspris                | Rabat                              | l alt         | × N           |  |

0 post(er) i alt

Fig. C.32 Opret ny fakturalinje.

Herefter indtastes oplysningerne for varesalget, bl.a. hvor mange stk., der er solgt og til hvilken pris. I fig. C.33 kan du se, at den første fakturalinje 1, der indeholder salget af 10 stk. »Dynoblazer Golfbag« allerede er oprettet, mens den 2. fakturalinje 2 med 75 stk. »Golfbolde, 10-pak« er ved at blive oprettet.

| Fakturalinje                          |                          |                        | Genveje 📰 🕽             | ×   |
|---------------------------------------|--------------------------|------------------------|-------------------------|-----|
| Generelt Lager                        |                          |                        |                         |     |
| Varenr.                               | Antal                    | Enhed                  | Kostpris (DKK)          |     |
| 2 =                                   | 75,00                    | ~                      | 43,75                   |     |
| Varenavn *                            | Pris                     | Rabat i %              | Pris (brutto)           |     |
| Golfbolde 10-pak                      | 150,00                   |                        | 187,50                  |     |
|                                       | Lokation                 |                        | Avance (DKK) Avance i % |     |
|                                       | =                        |                        | 7.968,75 70,83          |     |
| 3                                     | 1                        | Annullér               | Gem Gem & ny            |     |
| Ny fakturalinje Bogfør og send faktur | a Andre muligheder v     |                        |                         | 5   |
| Linjenr. 🔺 Varenr.                    | Varenavn Antal I         | Enhed Enhedspris Rabat | l alt                   | ~   |
| 1 1                                   | Dynoblazer Golfbag 10,00 | 2.500,00 0,00          | 0 25.000,00 _/ 🎲 🖵 >    | <   |
|                                       |                          |                        | 1 post(er)              | alt |

Fig. C.33 Oprettelse af fakturalinjer i faktura til Golfklub Nord.

SportsMagasinet sælger altså forskellige varer til Golfklub Nord, og der skal derfor tilføjes **flere fakturalinjer** ved at oprette en ny fakturalinje i samme faktura.

Før fakturaen bogføres, er det en god idé at kontrollere om fakturadatoen 1 og betalingsbetingelserne 2 stemmer overens med det aftalte. Se fig. C.34.

#### Fakturanr. 1 (kladde)

| Golfklub Nord<br>Nord Allé 3, 3400 Hillerad<br>Betingelser 2 Da<br>Netto 30 dage 03.<br>Levering<br>Adresse<br>Leveringsbetingelser og -dato |                   | Dato 1<br>03.01.14 | Noter og referencer<br>Overskrift<br>Tekst 1<br>Tekst 2<br>Deres ref.<br>Vores ref. |                           |                           | Q    | /is faktura | Subtotal<br>Moms<br>Avance | 36.250,00<br>9.062,50<br>20.618,75<br>(57 %) |                                  |                  |
|----------------------------------------------------------------------------------------------------|-------------------|--------------------|-------------------------------------------------------------------------------------|---------------------------|---------------------------|------|-------------|----------------------------|----------------------------------------------|----------------------------------|------------------|
|                                                                                                    |                   | 3                  |                                                                                     | Øvrig ref.<br>Projektnr.: | Yvrig ref.<br>Projektnr.: |      |             | Layout: <u>DK. std. m</u>  |                                              | Total<br>DKK<br>eankoplys. 1.4.2 | 45.312,50        |
| Ny fai                                                                                                    | kturalinje Bogfør | r og send faktur   | a Andre mu                                                                          | ligheder                  | ~                         |      |             |                            |                                              |                                  |                  |
|                                                                                                    | Linjenr. 🔺        | Varenr.            | Varenavn                                                                            |                           | Antal E                   | nhed | Enheds      | pris                       | Rabat                                        | l alt                            | ×, ×             |
|                                                                                                    | 1                 | 1                  | Dynoblazer Golfi                                                                    | bag                       | 10,00                     |      | 2.5         | 00,00                      | 0,00                                         | 25.000,00                        | _/ 🎋 🗗 🗙         |
|                                                                                                    | 2                 | 2                  | Golfbolde 10-pal                                                                    | ĸ                         | 75,00                     |      | 1           | 50,00                      | 0,00                                         | 11.250,00                        | _/ № 🖓 ×         |
|                                                                                                    |                   |                    |                                                                                     |                           |                           |      |             |                            |                                              |                                  | 2 post(er) i alt |

Fig. C.34 Kontrol af fakturadato og betalingsbetingelser.

Når fakturaen er korrekt udformet, bogføres den ved at vælge »Bogfør og send faktura« ③.

e-conomic krediterer automatisk på konto 1100 Nettoomsætning og debiterer på Golfklub Nords konto 122106. Salgsmomsen bogføres også automatisk på konto 14262 Salgsmoms. Indbetalingen bogføres dog først senere, når Golfklub Nord betaler fakturaen.

## 3.3 Kreditnota til kunder

I visse tilfælde kan kunder have brug for at **returnere** varer til SportsMagasinet, eller bede om **dekort** i forbindelse med fejl eller mangler på de varer, de har modtaget.

Dermed skal SportsMagasinet udforme en **kreditnota** til kunden. Dette gøres i e-conomic ud fra den oprindelige debitorfaktura. På den måde kan du hurtigt modregne det antal varer eller det beløb, der skal tilbageføres.

### EKSEMPEL C.11

Golfklub Nord har returneret 10 af de 75 stk. »Golfbolde, 10-pak« som SportsMagasinet solgte dem i eksempel C.10, fordi der kun var 9 bolde i pakkerne. SportsMagasinet vil derfor sende en kreditnota til Golfklub Nord.

1 post(er) i alt

# 3.3.1 Find bogført debitorfaktura

Først findes den oprindelige faktura (debitorfaktura nr. 1) i e-conomic. Vælg fanen »Salg« 1 og menupunktet »Arkiv« 2 i den lodrette menu. Her kan du søge efter fakturaen ved hjælp af fx dato 3, kundenummer 4 eller fakturanummeret 5.

Husk at vælge typen »Faktura/Kreditnota« 6. SportsMagasinet har nu fundet den oprindelige faktura (debitorfaktura nr. 1) 7. Se fig. C.35.

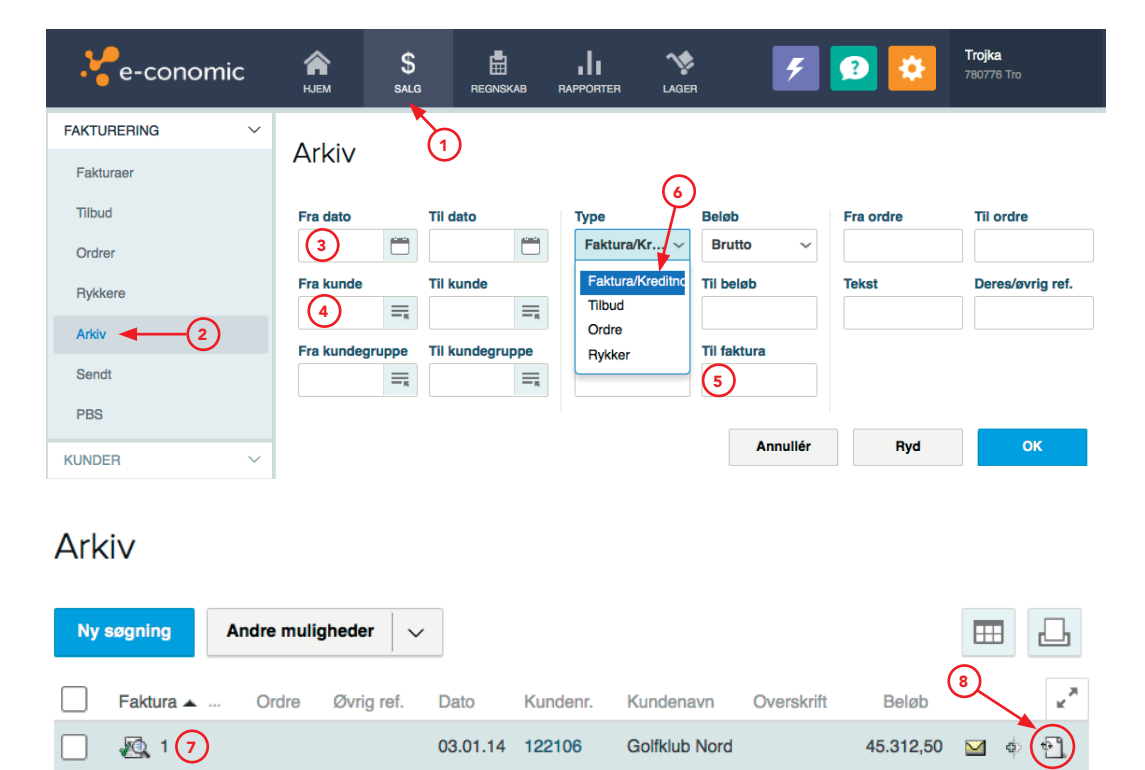

Fig. C.35 Find bogført debitorfaktura.

Du kan finde en udvidet vejledning til søgning efter debitorfaktura på bogens website på www.trojka.dk.

## 3.3.2 Bogføring af kreditnota til kunde

Når den oprindelige debitorfaktura er fundet skal SportsMagasinet i gang med at bogføre kreditnotaen på basis af den oprindelige faktura. Her vælges ikonet »kopier og vend« <sup>(8)</sup>. Se fig. C.35.

e-conomic laver nu en kopi af den oprindelige faktura, men vender fortegnene således, at fakturaindholdet modregnes i den nye faktura. Det bliver altså til en **kreditnota**.

Såfremt SportsMagasinet skal modregne hele fakturaen, kan den bogføres med det samme uden ændringer. Hvis de kun skal modregne en del af den oprindelige faktura, skal der redigeres i kreditnotaen, før den bogføres. Her vælges ikonet »Redigér« 1 for at ændre fakturalinjens indhold. SportsMagasinet skal kun tilbageføre 10 stk. af de 75 stk. »Golfbolde, 10-pak« i en kreditnota. Derfor skal fakturalinje nr. 1 slettes ved at klikke på ikonet for sletning 2, mens linje nr. 2 skal redigeres. Her indtastes –10 i feltet »Antal« 3. Se fig. C.36 nedenfor og på næste side.

### Fakturanr. 2 (kladde)

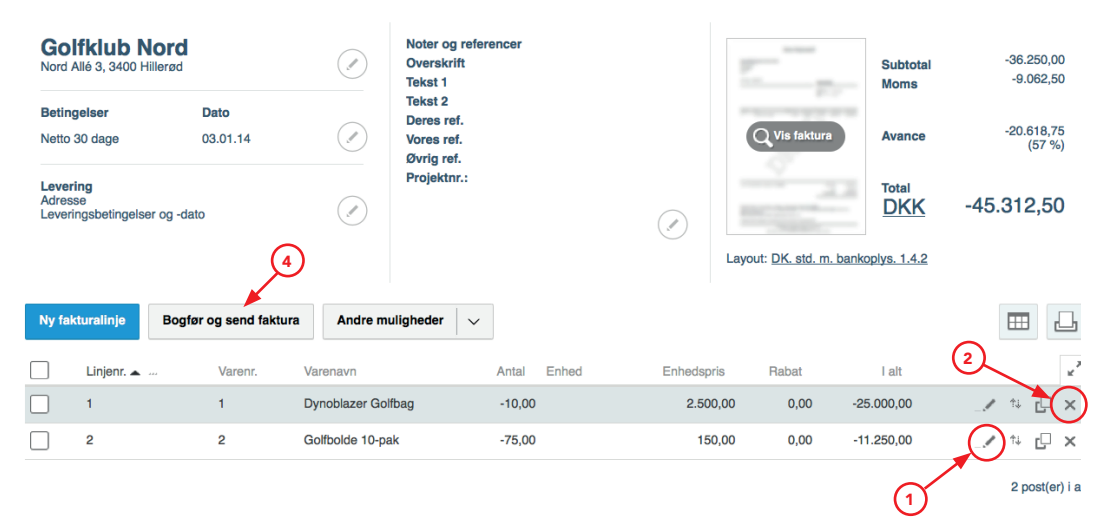

(Figur fortsætter på næste side)

| Fakturalinje     |          |           |                | Genveje 📖  |  |  |
|------------------|----------|-----------|----------------|------------|--|--|
| Generelt Lager   | 3        |           |                |            |  |  |
| Varenr.          | Antal    | Enhed     | Kostpris (DKK) |            |  |  |
| 2 =              | -10,00   | stk. ~    |                | 43,75      |  |  |
| Varenavn *       | Pris     | Rabat i % | Pris (brutto)  |            |  |  |
| Golfbolde 10-pak | 150,00   | 0,00      | 187,50         |            |  |  |
|                  | Lokation |           | Avance (DKK)   | Avance i % |  |  |
|                  | =        |           | -1.062,50      | 70,83      |  |  |
|                  |          |           |                |            |  |  |
|                  |          |           | Annullér       | Gem        |  |  |

Fig. C.36 Kreditnota til Golfklub Nord.

Fakturaen afsluttes og bogføres ved at klikke på »Bogfør og send faktura« ④.

Skulle SportsMagasinet allerede have modtaget betalingen for varerne i debitorfaktura nr. 1, skal Golfklub Nord selvfølgelig have penge tilbage i forbindelse med kreditnotaen.

# 3.4 Kundeindbetaling

Når en kunde **betaler** en faktura fra SportsMagasinet, skal denne betaling registreres i e-conomic, så tilgodehavendet derved kan udlignes eller reduceres, på den pågældende kundes konto.

### EKSEMPEL C.12

Golfklub Nord betaler nu den faktura (debitorfaktura nr. 1) SportsMagasinet bogførte i eksempel C.10.

Her vælges fanebladet »Regnskab« (1) og menupunktet »Kassekladder – Daglig« (2).

Vælg »Ny postering« ③ og bilagstypen »Kundeindbetaling« ④. Herefter findes Golfklub Nord i feltet »Kundenr.« ⑤ ved at vælge »Søg ...«.

Den pågældende debitorfaktura, der skal betales, kan hurtigt findes ved at klikke på ikonet »Udlign faktura« ud for feltet »Fakturanr.« <sup>(6)</sup>. Se fig. C.37.

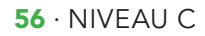

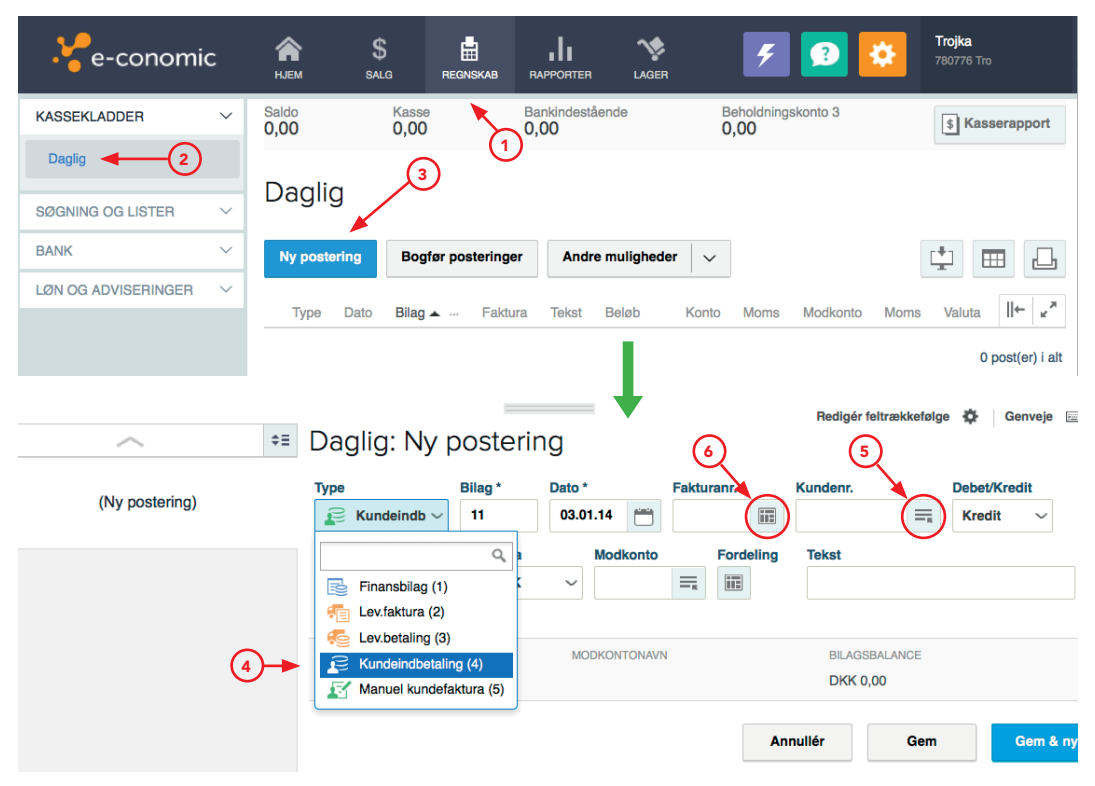

Fig. C.37 Kundeindbetaling fra Golfklub Nord.

Der kan enten **udlignes** en del af beløbet, ved manuelt at skrive et beløb til udligning (1), eller hele fakturabeløbet kan udlignes ved at vælge »Udlign med fuldt beløb/Ryd« (2). Golfklub Nord betaler hele beløbet. Godkend beløbet ved at klikke på »Udlign valgte« (3). Se fig. C.38.

### Udligner DKK 0,00. Valgt beløb i alt: 45.312,50

| Udlign valgte | Valuta: | DKK                          | $\sim$  |              |              |           |                 |                           |
|---------------|---------|------------------------------|---------|--------------|--------------|-----------|-----------------|---------------------------|
| Dato 🔺 🐴      | Bilag   | Kunde                        | Faktura | a Øvrig ref. | Forfaldsdato | Beløb     | Restbeløb (DKK) | Beløb til udligning (Val) |
| 3.01.14       | Q, 1    | 122106 -<br>Golfklub<br>Nord | 1       |              | 02.02.14     | 45.312,50 | 45.312,50       | 45312,50 1                |

Fig. C.38 Udligning af debitorfaktura til Golfklub Nord.

Herefter indsættes den valgte udligning automatisk. Der skal herefter vælges en modkonto (1) og skrives en passende tekst (2) til kundeindbetalingen. Golfklub Nord indbetaler beløbet på SportsMagasinets kassekredit (konto 14210 Kassekredit) med teksten »Indbetaling fra Golfklub Nord«. Se fig. C.39.

| ~                  | ≑≡             | Daglig: Ny p               | osteri        | ing           |                | Rec           | ligér feltrække          | følge 🏟 🛛 Genveje 🔤 🗙 |
|--------------------|----------------|----------------------------|---------------|---------------|----------------|---------------|--------------------------|-----------------------|
| (Ny postering)     |                | Type                       | Bilag *<br>11 | Dato *        | Fakturanı<br>1 | r. Kunde      | nr.<br>06 I              | Debet/Kredit          |
|                    |                | Beløb *<br>45312,50        | Valuta<br>DKK | Modkonto      |                | ordeling Teks | t<br>betaling fra C      | Golfklub Nord         |
|                    |                | KUNDENAVN<br>Golfklub Nord |               | MODKONTONAV   | N              | B             | ILAGSBALANCE<br>IKK 0,00 |                       |
| Daglig             | 3              |                            |               | ţ             |                |               |                          |                       |
| Ny postering Bogfe | ør posteringer | Andre muligheder           | ~             |               |                |               |                          |                       |
| Type Dato Bilag    | ▲ Faktura      | Tekst                      |               | Beløb Ko      | onto Mo        | ms Modkont    | o Moms                   | Valuta II← 🖌 🎽        |
| 23.01.14 1         | 1 1            | Indbetaling fra Golfk      | lub Nord      | -45.312,50 12 | 2106           | 142           | 10                       | _/ 🖓 ×                |
|                    |                |                            |               |               |                |               |                          | 1 post(er) i alt      |

Fig. C.39 Udført kundeindbetaling.

Betalingen kan nu bogføres ved at vælge »Bogfør posteringer« ③ og Golfklub Nord har ikke længere gæld til SportsMagasinet.

# 4. Bogføring af lønbilag

Bogføring af løn i et økonomistyringssystem foregår oftest automatisk via en integration med et **lønsystem**. Danløn og Dataløn er to udbredte lønsystemer, der bruges i mange danske virksomheder.

Du kan i lærebogens kapitel 22 læse om, hvordan løn bogføres trin for trin med ATP, AM-bidrag og A-skat. Alle disse trin bogføres normalt automatisk hver måned, når lønnen i SportsMagasinet afregnes i e-conomic.

Manuel bogføring af løn er dog stadig muligt i e-conomic via kassekladden.

### EKSEMPEL C.13

| BILAG 30 | Lønudbetaling i SportsMagasinet fo            | or januar 2014.              |
|----------|-----------------------------------------------|------------------------------|
|          | Bruttoløn                                     | kr. 475.410                  |
|          | – ATP-bidrag 😢                                | <u>kr. 1.710</u>             |
|          | Bidragsgrundlag 3                             | kr. 473.700                  |
|          | – AM-bidrag 4                                 | <u>kr. 37.896</u>            |
|          | A-indkomst                                    | kr. 435.804                  |
|          | – A-skat 5                                    | <u>kr. 128.702</u>           |
|          | Til udbetaling 🉆                              | <u>kr. 307.102</u>           |
|          | Beløbet er overført fra kassekredit<br>konti. | tten til medarbejdernes løn- |

Dette bilag vil SportsMagasinet gerne bogføre manuelt denne ene måned, da de gerne vil have et overblik over, hvordan bogføring af et lønbilag sker i detaljer.

Her oprettes en postering med bilagstypen »Finansbilag« (1) i en Kassekladde (se niveau D i Vejledning til e-conomic). Fig. C.40 nedenfor viser de posteringer, der allerede er foretaget ((2)-(5)) og udbetalingen, der er ved at blive posteret (6).

| (Ny postering)     (Ny dbetaling, Lon januar 2014 6     30 31.01.14 DKK-307.102.00                                  | Daglig: 30<br>Type 1<br>Finansbilat 30<br>Valuta Modkonto | Dato* Kontonr.<br>31.01.14 14210<br>Fordeling Moms, modk Te | Moms                       | Redigér feltrækkefølge 🎄<br>Debet/Kredit Beløb *<br>Kredit 🗸 | Genveje 🔙 🔀 |
|----------------------------------------------------------------------------------------------------|-----------------------------------------------------------|-------------------------------------------------------------|----------------------------|--------------------------------------------------------------|-------------|
| Konto 14210                                                                                                    | ркк ∽ ≡                                                   | · · ·                                                       | Udbetaling, Løn januar 201 | 4                                                            |             |
| ATP-bidrag           30         31.01.14         2         DKK 1.710,00           Konto 4200         Modkonto 14230 | KONTONAVN<br>Kassekredit                                  | MODKONTONAVN                                                | MOMSBELØB<br>0,00          | BILAGSBALANCE<br>DKK 0,00                                    |             |
| Bidragsgrundiag<br>30 31.01.14 3 DKK 473.700,00<br>Konto 4100                                                       |                                                           |                                                             | Annull                     | ér Gem                                                       | Gem & ny    |
| AM-bidrag<br>30 31.01.14 DKK -37.896,00<br>Konto 14240                                                              |                                                           |                                                             |                            |                                                              |             |
| A-skat<br>30 31.01.14 5 DKK -128.702,00<br>Konto 14250                                                              |                                                           |                                                             |                            |                                                              |             |
| $\sim$                                                                                                    |                                                           |                                                             |                            |                                                              |             |

(Figur fortsætter på næste side)

| Daglig   | 9        | 8              |         |                             |             |         |          |        |      |              |    |   |                |
|----------|----------|----------------|---------|-----------------------------|-------------|---------|----------|--------|------|--------------|----|---|----------------|
| Ny poste | ring     | Bogfør posteri | nger    | Andre muligheder 🗸          |             |         |          |        |      | [ <b>+</b> ] |    | 3 | ₽              |
| Туре     | Dato     | Bilag 🔺 🚥      | Faktura | a Tekst                     | Beløb       | Konto I | Moms Moo | dkonto | Moms | Valuta       |    | ← | × <sup>3</sup> |
| E        | 31.01.14 | 30             |         | Udbetaling, Løn januar 2014 | -307.102,00 | 14210   |          |        |      |              | _/ | Ľ | ×              |
| F        | 31.01.14 | 30             |         | ATP-bidrag                  | 1.710,00    | 4200    |          | 14230  | )    |              | _! | P | ×              |
| R        | 31.01.14 | 30             |         | Bidragsgrundlag             | 473.700,00  | 4100    |          |        |      |              | _/ | P | ×              |
| R        | 31.01.14 | 30             |         | AM-bidrag                   | -37.896,00  | 14240   |          |        |      |              | _/ | c | ×              |
| R        | 31.01.14 | 30             |         | A-skat                      | -128.702,00 | 14250   |          |        |      |              | _/ | C | ×              |
|          |          |                |         |                             |             |         |          |        |      |              |    |   |                |

5 post(er) i alt

Fig. C.40 Bogført lønbilag.

Lønbilaget kan bogføres ved at klikke på »Gem« 7 og »Bogfør posteringer« 📵.

# 5. Afslutning af årsregnskabet

Årsregnskabet i SportsMagasinet kan afsluttes når alle efterposteringer og rettelsesposteringer er foretaget. Det er vigtigt at revidere hele regnskabet i e-conomic for eventuelle fejlposteringer, inden regnskabsåret afsluttes.

Alle posteringer og fakturaer skal være afsluttede og bogført, før der kan foretages en regnskabsafslutning i e-conomic.

### EKSEMPEL C.14

Det er nu blevet december 2014 og SportsMagasinet skal **afslutte** regnskabet for år 2014.

I e-conomic overføres årets resultat automatisk til egenkapitalkontoen i SportsMagasinets passiver, når regnskabsåret afsluttes.

| Ve-conomic                  | <b>А</b><br>НЈЕМ | \$<br>SALG | REGNSKAB       | RAPPORTER          |                                 | ý     | F 😰 🔯              | Trojka<br>780776 Tro |
|-----------------------------|------------------|------------|----------------|--------------------|---------------------------------|-------|--------------------|----------------------|
|                             | Deere            |            | 2              |                    |                                 | ¢     | Alle indstillinger | N1                   |
| REGNSKAB                    | Regris           | skabsa     | dl             |                    |                                 | Ŧ     | Mine indstillinger | $\smile$             |
| Standardopsætning           | Nyt regns        | skabsår    | Skift grundval | uta (aktuelt: DKK) |                                 | £     | Tilføj logo        | ⊞ 🚨                  |
| Kontoplan                   | Regnskabs        | år 🕶       | Fra            | ТІ                 | Ant                             | ×     | Slet logo          |                      |
| Systemkonti                 | 2015             |            | 01.01.         | 15 31.12.15        |                                 | €     | Log af             | E) ×                 |
| Momskonti                   | 2014             |            | 01.01.         | 14 31.12.14        |                                 |       | 23                 | 20 ×                 |
| Afgiftskonti                |                  |            |                |                    |                                 |       | 0                  | 2 post(er) i alt     |
| Kassekladder<br>Regnskabsår |                  |            |                |                    | L                               |       | (4                 | )                    |
|                             |                  |            |                |                    |                                 |       |                    | ×                    |
|                             |                  |            |                |                    | Afslut regnskabsår              |       |                    |                      |
|                             |                  |            |                |                    | Vil du afslutte                 | e reg | nskabsåret '2014'? | 2                    |
|                             |                  |            |                |                    | Nulstil status (anbefales ikke) |       |                    | 5                    |
|                             |                  |            |                |                    |                                 |       |                    | Afslut               |

Fig. C.41 Afslutning af regnskabsåret 2014 i SportsMagasinet.

Når regnskabsåret er afsluttet, påbegyndes det nye regnskabsår med en nulstillet resultatopgørelse og en primobalance, der er identisk med ultimobalancen fra det netop afsluttede regnskabsår.

Du har nu lært de vigtigste funktioner i forbindelse med kreditor-, debitor- og lagerstyring i e-conomic. Du kan finde ekstra materiale på bogens website på www.trojka.dk.

| Vigtige begreber med forklaring |                                                                                                    |  |  |  |  |  |
|---------------------------------|----------------------------------------------------------------------------------------------------|--|--|--|--|--|
| Begreber                        | Forklaring                                                                                                    |  |  |  |  |  |
| Kreditor-<br>bogholderi         | SportsMagasinets vareleverandører og andre kreditorer<br>findes i leverandørkartoteket, som også kaldes<br>kreditorbogholderiet. Her holder SportsMagasinet styr<br>på hvor meget de skylder leverandører af varer eller<br>andre ydelser og hvornår betalingerne skal falde. |  |  |  |  |  |
| Debitor-<br>bogholderi          | SportsMagasinets kunder findes i kundekartoteket, som<br>også kaldes debitorbogholderiet. Her holder de styr<br>på, hvor meget hver enkelt kunde har købt og skylder<br>SportsMagasinet, samt om kundernes fakturaer bliver<br>betalt til tiden.                              |  |  |  |  |  |
| Varekartotek                    | Her findes en oversigt over SportsMagasinets varer og<br>varegrupper med oplysninger om varens pris, mål, etc.<br>Derudover kan SportsMagasinet her slå op, hvor mange<br>stk. der er på lager af de enkelte varer.                                                           |  |  |  |  |  |
| Debitorfaktura                  | Er faktura til SportsMagasinets kunder, der beskriver<br>antallet af varer, varernes pris, samt detaljer vedrørende<br>aftalt leveringstid og -sted.                                                                                                    |  |  |  |  |  |
| Kunde-<br>indbetaling           | Når en kunde betaler en forfalden debitorfaktura,<br>bogføres det som en kundeindbetaling i Sports-<br>Magasinets regnskab.                                                                                                    |  |  |  |  |  |
| Vareleverandør-<br>faktura      | Er fakturaer fra SportsMagasinets vareleverandører, der<br>beskriver antallet af varer, varernes pris, samt detaljer<br>vedrørende aftalt leveringstid og -sted.                                                                                                    |  |  |  |  |  |
| Leverandør-<br>faktura          | Er faktura fra SportsMagasinets andre kreditorer,<br>der leverer andre ydelser eller produkter på kredit.<br>Fakturaen beskriver antallet af ydelser/produkter, pris,<br>samt detaljer vedrørende aftalt leveringstid og -sted.                                               |  |  |  |  |  |
| Leverandør-<br>betaling         | Når SportsMagasinet betaler en forfalden leverandør-<br>faktura, bogføres det som en leverandørbetaling i<br>SportsMagasinets regnskab.<br>Det er gældende for både for vareleverandører og<br>andre kreditorer.                                                              |  |  |  |  |  |
| Kreditnota                      | En tilbageførsel af en del af det oprindelse faktura-<br>beløb til en kunde eller fra en vareleverandør/kreditor, i<br>tilfælde af fejlleverancer eller ødelagte varer.                                                                                                    |  |  |  |  |  |